# **Virtualization Tools**

September 1, 2015

**<epam** 

- Virtualization technologies
  - Virtualization Brief History
  - Types of virtualization
  - Virtualization tools
- Oracle VM VirtualBox
  - Oracle VM VirtualBox overview
  - Virtual Machine creation and guest OS installation
  - VirtualBox Cool features

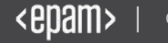

# VIRTUALIZATION BRIEF HISTORY

# What is Virtualization?

Key concept: Virtualization is the creation of a virtual (rather than actual) version of something, such as an operating system, a server, a storage device or network resources.

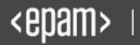

#### **Virtualization Brief History**

# The Beginning

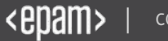

#### **Virtualization Brief History**

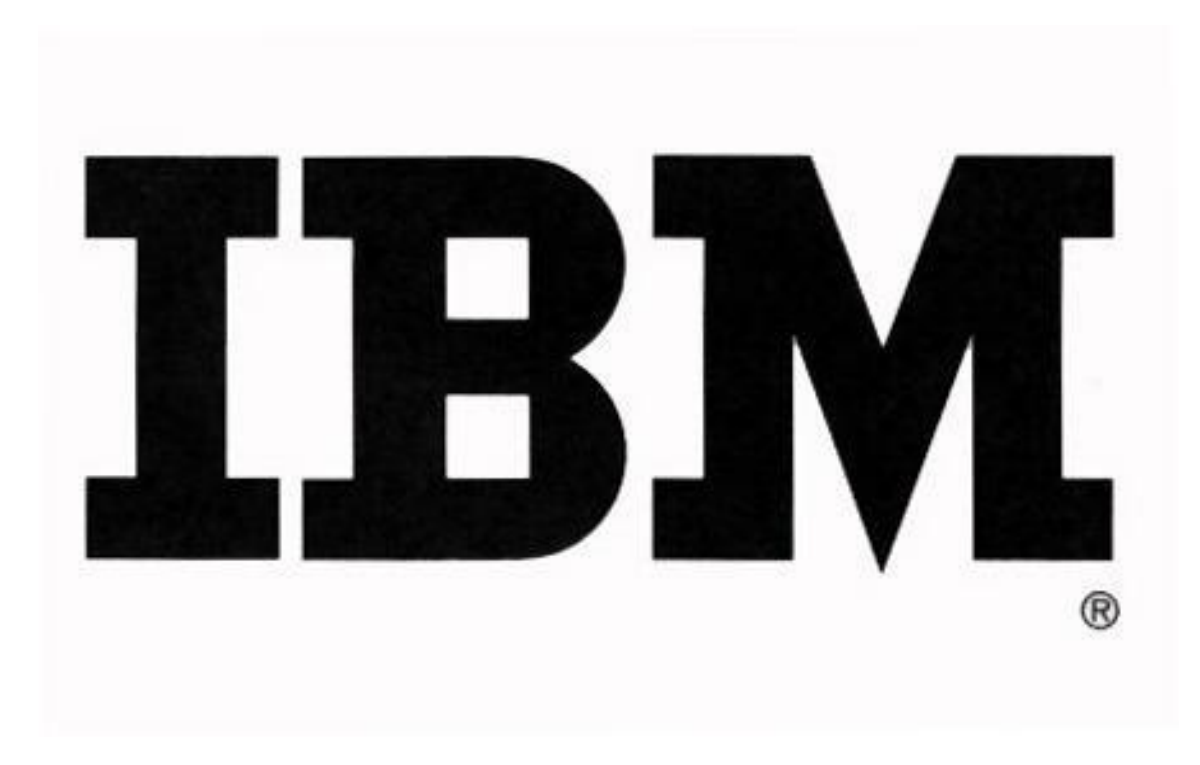

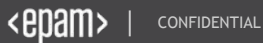

#### **Virtualization Brief History**

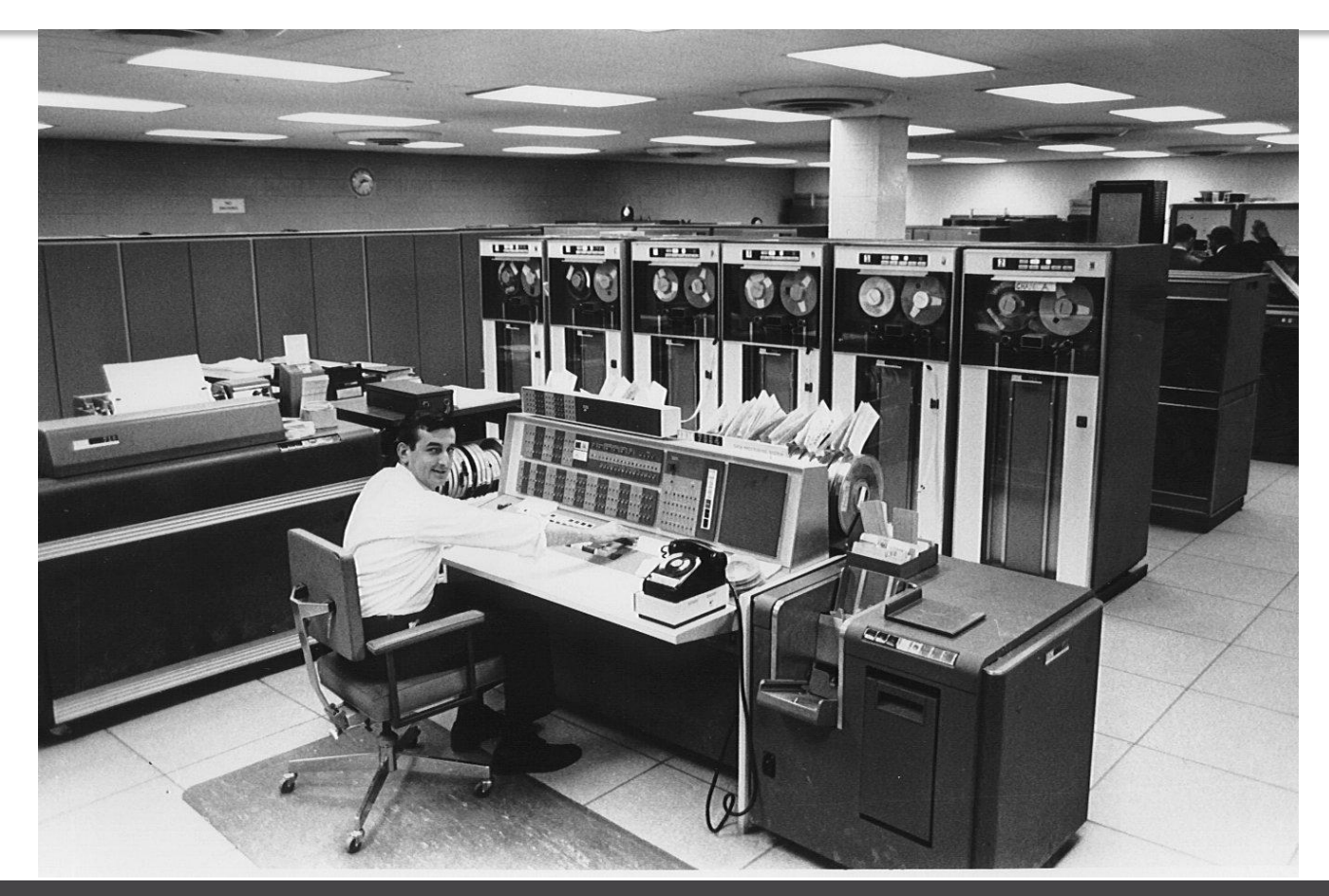

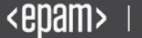

Virtualization was first implemented in the 60-ies of XX century by IBM as a way to logically partition mainframe computers into separate virtual machines. These partitions allowed mainframes to "multitask": run multiple applications and processes at the same time. Since mainframes were expensive resources at the time, they were designed for partitioning as a way to fully leverage the investment.

IBM M44\44X was the first computer system that used the "virtual machine" concept . It was based on IBM 7044 mainframe.

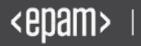

In 1999, VMware introduced virtualization to x86 systems to address many of these challenges and transform x86 systems into a general purpose, shared hardware infrastructure that offers full isolation, mobility and operating system choice for application environments.

VMware delivered its first product, VMware Workstation, in May 1999 and entered the server market in 2001 with VMware GSX Server (hosted) and VMware ESX Server (hostless).

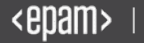

# **TYPES OF VIRTUALIZATION**

#### **Hosts and Guests**

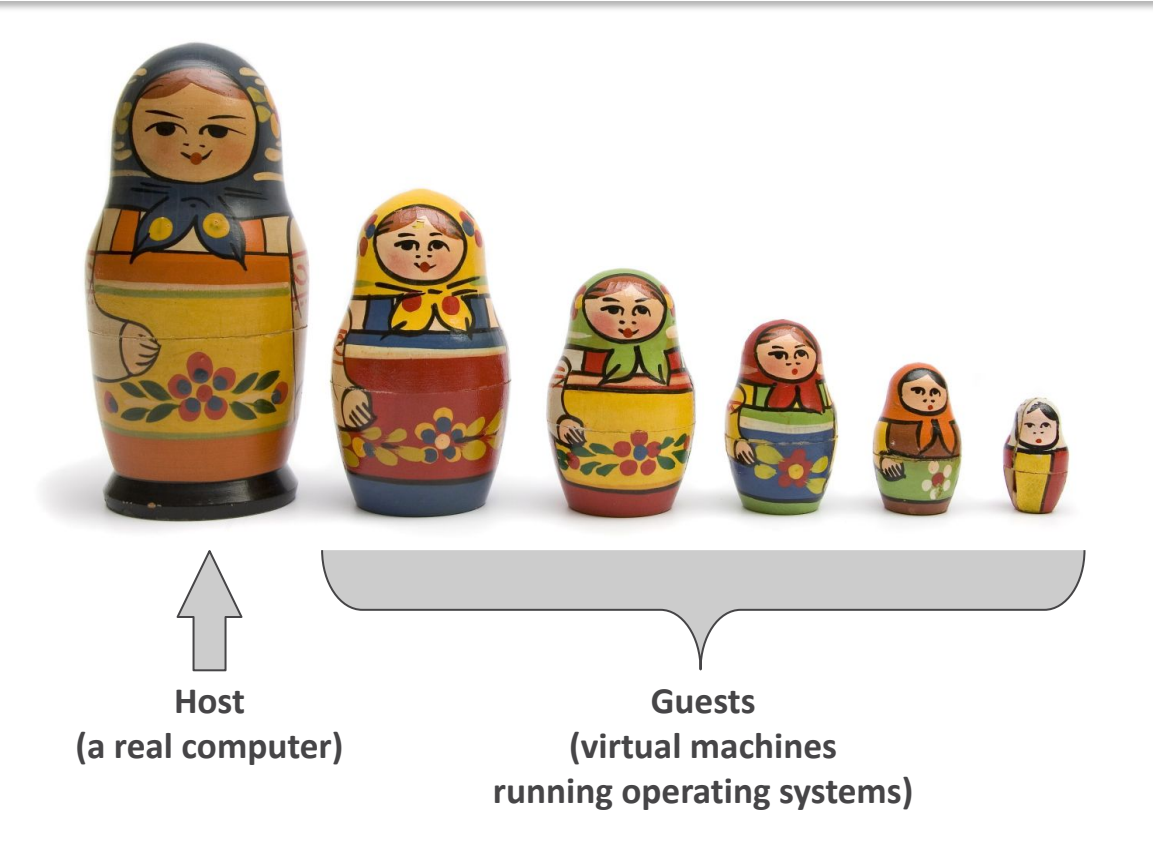

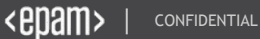

# Hardware virtualization Software virtualization

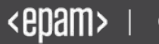

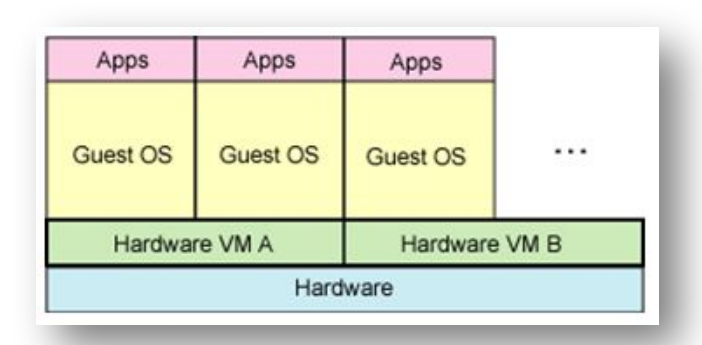

#### Hardware virtualization

In computing, hardware virtualization is a virtualization of computers or operating systems. It hides the physical characteristics of a computing platform from users, instead showing another abstract computing platform.

Hardware virtualizations splits in different types:

- Full (Hypervisor) Virtualization
- Paravirtualization
- Partial Virtualization

# Hardware Virtualization is not the same as Hardware-assisted Virtualization

In hardware-assisted virtualization, the hardware provides architectural support that facilitates building a virtual machine monitor and allows guest OSes to be run in isolation.

The most famous technologies are: •AMD virtualization (AMD-V) •Intel virtualization (VT-x)

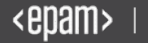

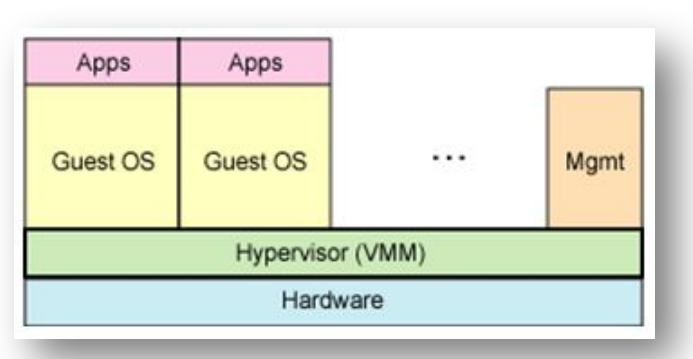

#### Full (Hypervisor) virtualization

This model uses a virtual machine monitor (hypervisor) that mediates between the guest operating systems and the native hardware.

The biggest advantage of full virtualization is that <u>an operating system can run</u> <u>unmodified</u>.

VirtualBox, Vmware Workstation

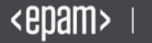

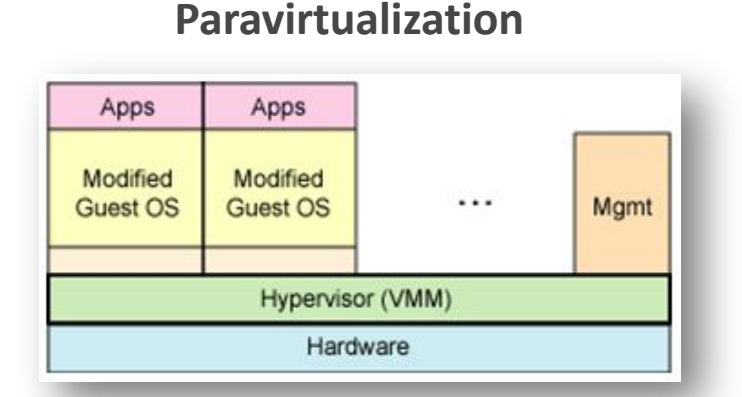

#### This method uses a hypervisor for shared access to the underlying hardware but integrates virtualization-aware code into the operating system itself. Paravirtualization offers <u>performance near that of an unvirtualized system</u>. XEN, VirtualBox

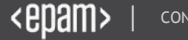

#### Software virtualization

**Operating system-level virtualization** 

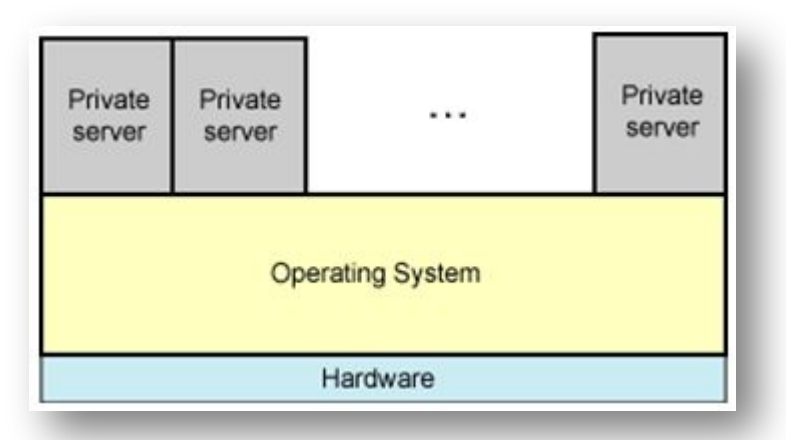

This technique virtualizes servers on top of the operating system itself. This method supports a single operating system and simply isolates the independent servers from one another.

OSL virtualization requires changes to the operating system kernel, but the advantage is <u>native performance</u>. Virtuozzo, OpenVZ, Jail (FreeBSD)

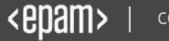

# ADVANTAGES OF VIRTUALIZATION

### **Advantages of Virtualization**

#### **Advantages of Virtualization**

- 1. More efficient use of computer processing power
- 2. Less energy consumption
  - (a) Run ONE physical server instead of several
  - (b) Less air conditioning usage to keep the environment intact
  - (c) Less power backup resources required
- End of endless hardware purchases and upgrades
  (a) All the hardware is virtualized so no need to purchase controllers
  (b) Hardware upgrades are on software level (memory, processor, or any controller)
  (c) No need to physically install hardware
- 4. Safer, faster backups and restore(a) Ability to take live snapshots while OS is running
  - (b) You can schedule snapshots of OS
  - (c) Less time to recover the whole OS
- 5. Reduced IT overhead.
- 6. Simplified IT Management from a remote location (from anywhere in the world using an Internet connection).
- 7. Ability to use Thin Clients (low-cost centrally managed computers devoid of diskette drives, CD players and expansion slots, and which require no hardware maintenance).
- 8. Ability to use existing computers for remote desktop connection to virtual machines located on the main server.
- 9. Faster server/client connection speed through a virtual switch.

#### **Advantages of Virtualization**

#### Advantages of Virtualization for testers

- 1. Virtualization tools allow software testers to quickly and easily set up and maintain testing environments, and to rapidly restore testing environments to their original state when required.
- 2. Ease of application deployment
- 3. It's good for testing a virtual network. This would allow you to test out networking protocols.
- 4. Configuration testing, installation testing (different sets of OS's and applications)
- 5. Experiment with potentially incompatible applications.
- 6. Perform testing with different user profiles.
- 7. Access / security / vulnerability / etc. testing with no effect to the normal working environment.
- 8. When finding a bug, a tester can simply save a system state, where the bug appears, to a snapshot and continue testing of the system. If it is necessary to reproduce the bug, the virtual machine can be given to a developer who can work with it without fear to damage tester's environment. Besides, resources become available for further testing: the tester can continue working and not wait till the developer finishes with the test environment.

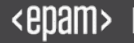

### **Advantages of Virtualization**

#### **Disadvantages of the Virtualization Technology**

- 1. Impossibility of emulation of all devices. At the current moment, all main devices of hardware platforms are supported by vendors of virtualization systems. But if some controllers or devices, which are not supported, are used, we have to refuse the virtualization of such environment.
- 2. Virtualization requires additional hardware resources. Existing virtualization technologies make it possible to bring performance of virtual machines to real. But to start some definite configuration with a number of machines, we need a physical host to allow this.
- 3. Equipment conflict. Drivers used by a virtualization system can conflict with drivers of tested equipment.
- 4. In case of low disk space on the hard disk of the virtual machine, we cannot increase it if the virtual machine contains snapshots.
- 5. We should perform final testing of the developed software on real machines because no virtual environment can completely replace the real one.
- 6. There are training costs on work with virtual machines.
- 7. When a virus is detected on one of snapshots, it is hard to define on which stage it appeared. We have to check all snapshots because the antivirus that can detect and delete viruses on all snapshots of the virtual machine isn't developed yet.
- 8. Single destruction point. If a virtualization system fails, it is impossible to start virtual machines till the reason of failure is found and system is recovered.

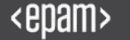

# VIRTUALIZATION TOOLS

## **Virtualization tools**

Magic Quadrant for x86 Server Virtualization Infrastructure (Gartner, 14 July 2015) <u>http://www.gartner.com/technology/reprints.do?id=</u> <u>1-2JFZ1KP&ct=150715&st=sb</u>

Leaders:

- 1. VMware: Player, Workstation, ESX
- 2. Microsoft: Hyper-V, VirtualPC

Niche players:

- 1. Oracle: Server, VirtualBox
- 2. Odin (Parallels): Virtuozzo, Parallels Desktop
- 3. Red Hat: KVM
- 4. Citrix: XenServer
- 5. Huawei: FusionSphere, FusionCloud

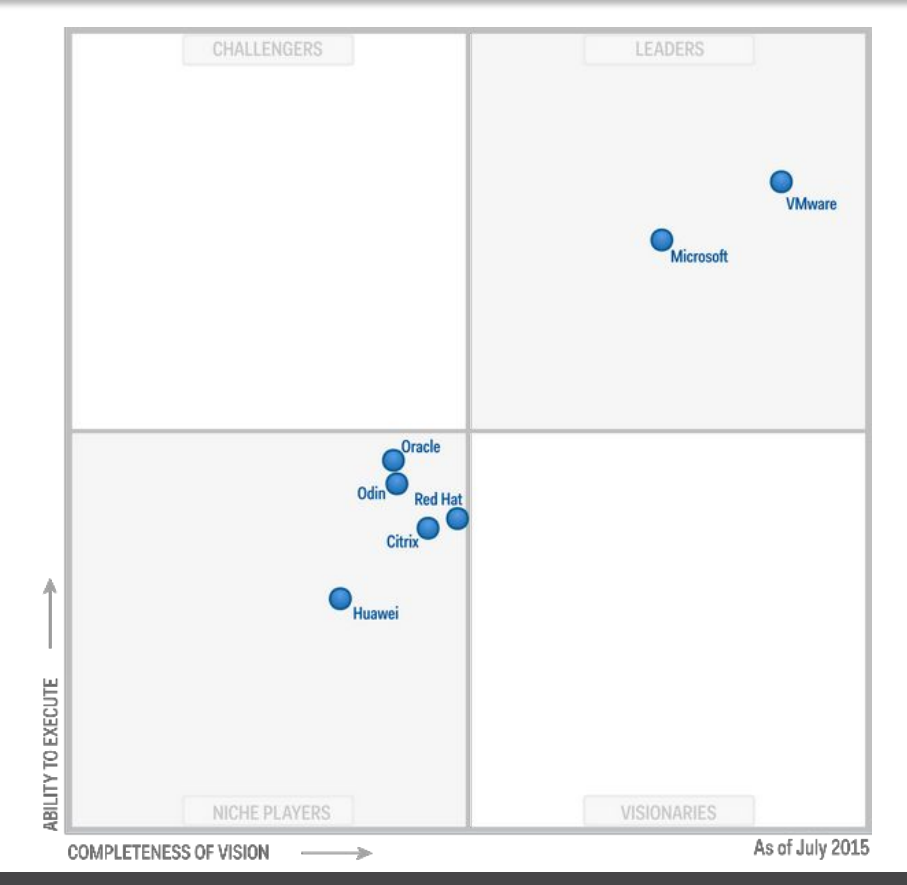

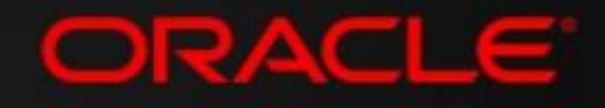

VM

# VirtualBox

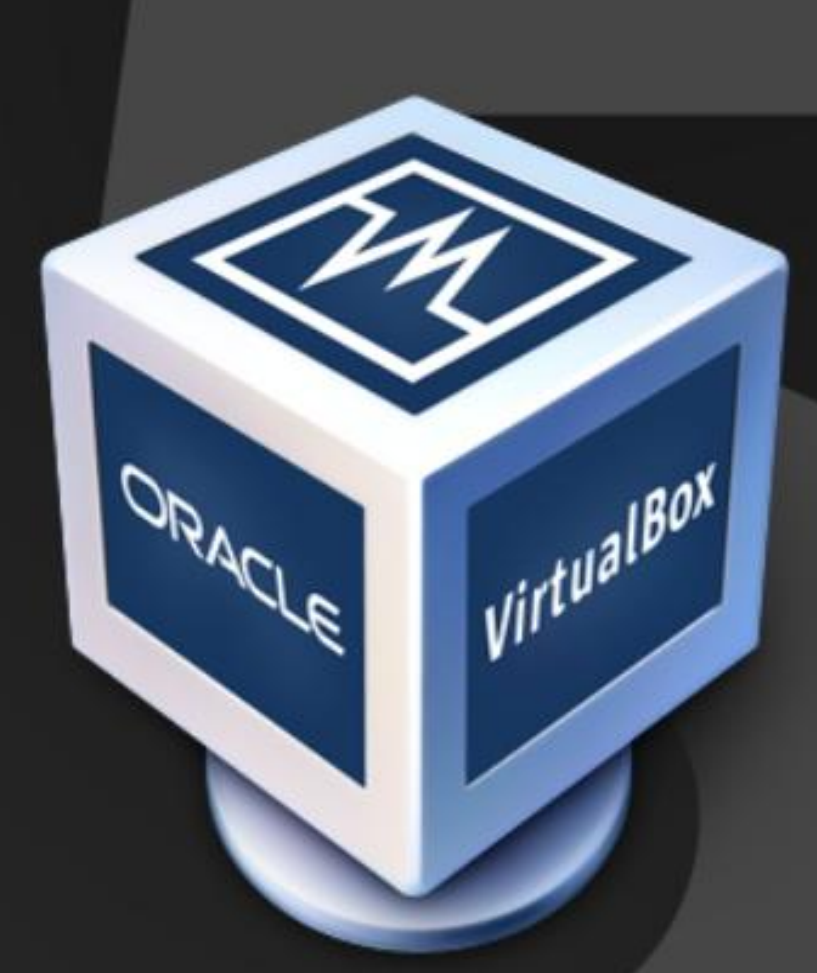

Oracle VM VirtualBox is an virtualization software package, originally created by software company innotek GmbH (initial release January 15, 2007), purchased by Sun Microsystems, and now developed by Oracle Corporation as part of its family of virtualization products. It is installed on an existing host operating system; within this application, additional guest operating systems, each known as a Guest OS, can be loaded and run, each with its own virtual environment.

Latest versions of VirtualBox: <u>https://www.virtualbox.org/wiki/Downloads</u>

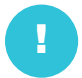

VirtualBox Oracle VM VirtualBox Extension Pack - support for USB devices, VirtualBox RDP and PXE boot for Intel cards. (Please install the extension pack with the same version as your installed version of VirtualBox!)

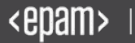

#### **Changelog for VirtualBox 5.0**

The following major new features were added (the most important):

- Paravirtualization support for Windows and Linux guests to improve time-keeping accuracy and performance (see the manual for more information)
- xHCI Controller to support USB 3 devices (see the manual for more information)
- Drag and drop support (bidirectional) for Windows, Linux and Solaris guests
- Disk image encryption (see the manual for more information)
- VMs can now be started in separate mode. The VM process is started headless while the frontend runs as a separate process which can be terminated without stopping the VM.
- GUI: New User Interface settings page for customizing status-bar, menu-bar and guest-content scaling
- GUI: New Encryption settings tab for customizing encryption options for disk images

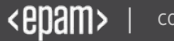

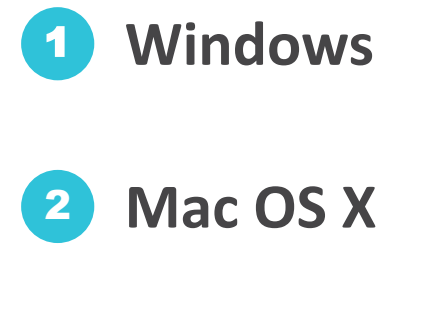

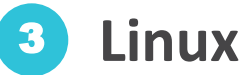

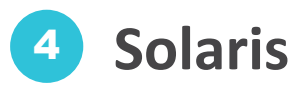

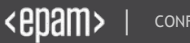

#### Supported guest operating systems:

- Windows
- Linux
- DragonFlyBSD
- FreeBSD
- OpenBSD
- OS/2 Warp
- Solaris & OpenSolaris
- Haiku
- Syllable
- ReactOS, and SkyOS
- MacOS X (limited, since 3.2)

#### Features:

- 64-bit guests (64-bit hosts with CPU virtualization extensions)
- Snapshots
- Clone
- Seamless mode
- Clipboard
- Shared folders
- Special drivers and utilities to facilitate switching between systems
- Command line interaction (in addition to the GUI)
- Nested paging for AMD-V and Intel VT (only for Intel Nehalem processors and up)
- Raw hard disk access allows physical hard disk partitions on the host system to appear in the guest system
- VMware Virtual Machine Disk (VMDK) format support allows VirtualBox to exchange disk images with VMware
- Microsoft VHD support
- QEMU qed and qcow disks
- HDD format disks (only version 2; version 3 and 4 are not supported) used by Parallels (Odin) virtualization products
- 3D virtualization (Limited support for OpenGL was added to v2.1, more support was added to v2.2, OpenGL 2.0 and Direct3D support was added in VirtualBox 3.0)
- Teleportation (aka Live Migration), since version 3.1
- 2D video acceleration, since version 3.1

#### **Recommendation:**

Change the default machine folder to use drive with big size

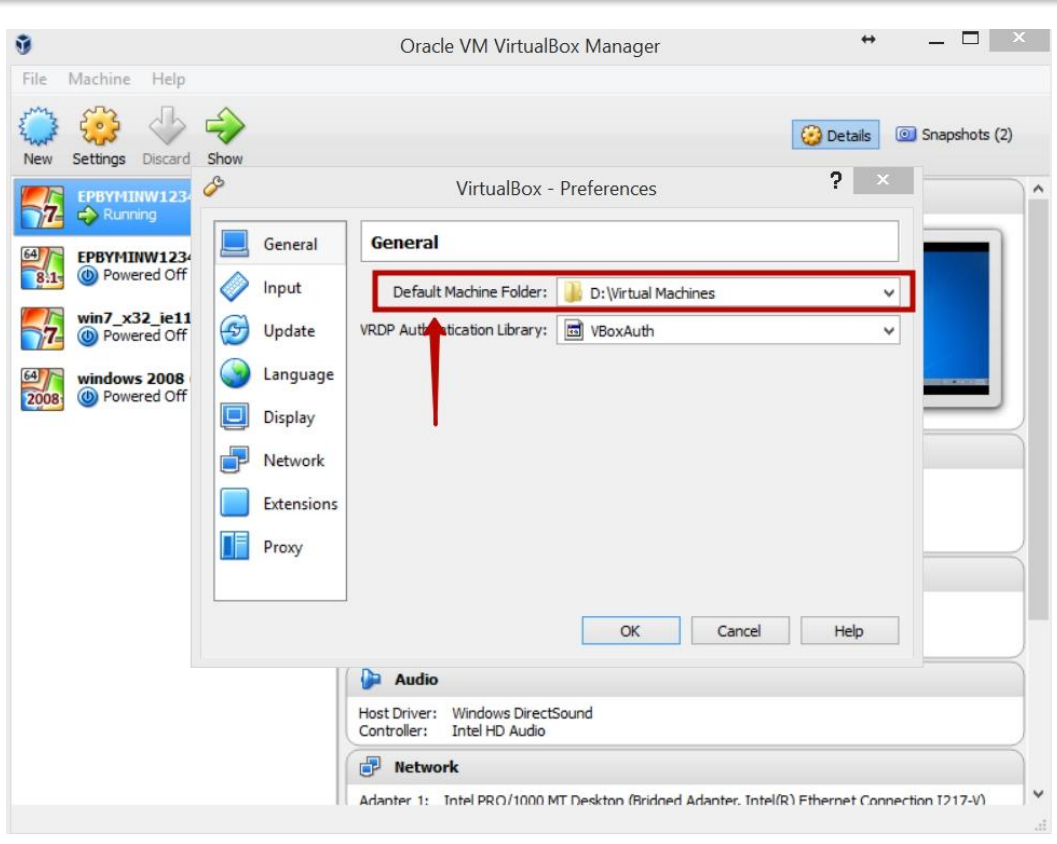

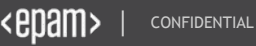

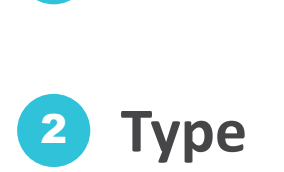

1

Name

**3** Version

| Ũ                                      | Oracle VM VirtualBox Manager                                                                                                    | _ 🗆 🗡                 |
|----------------------------------------|----------------------------------------------------------------------------------------------------|-----------------------|
| File Machine Help                      |                                                                                                    |                       |
| New Settings Discard Start             | ? 🔀 🐼 Det                                                                                                    | tails I Snapshots (2) |
| EPBYMINW1234T3_win7.     O Powered Off | Create Virtual Machine                                                                                                    | ^                     |
| EPBYMINW1234T4_win7 8:1  Powered Off   | Name and operating system                                                                                                    |                       |
| win7_x32_ie11 (dean)<br>Powered Off    | Please choose a descriptive name for the new virtual machine and select the type of operating system you intend to install on it. The name you choose will be used throughout VirtualBox to identify this machine.       NW123         Name:       windows 7         Type:       Microsoft Windows         Version:       Windows 7 (64-bit)         Expert Mode       Next         Cancel         Host Driver:       Windows DirectSound         Controller:       Intel HD Audio         Image:       Network         Advantor 1:       Total DDO (1000 MT Dealches (Bridged Advantor Tetal(0) Ether | 4T3_win7_IE10         |

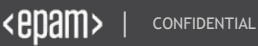

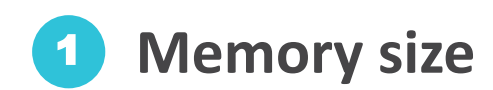

| 3                                                                                        | Oracle VM VirtualBox Manager                                                                                                    | _ 🗆 🗡                             |
|------------------------------------------------------------------------------------------|----------------------------------------------------------------------------------------------------|-----------------------------------|
| File Machine Hel                                                                         | p                                                                                                    | <ul> <li>Snapshots (2)</li> </ul> |
| EPBYMINW12<br>Powered O<br>Powered O<br>Powered O<br>Powered O<br>Powered O<br>Powered O | 34T3 34T4 f Create Virtual Machine Memory size Select the amount of memory (RAM) in megabytes to be allocated to the virtual machine. The recommended memory size is 512 MB. 4 MB 16384 MB Next Cancel | 7_1E10                            |
|                                                                                          | Host Driver: Windows DirectSound<br>Controller: Intel HD Audio                                                                                                    | unnaction 7317 10                 |

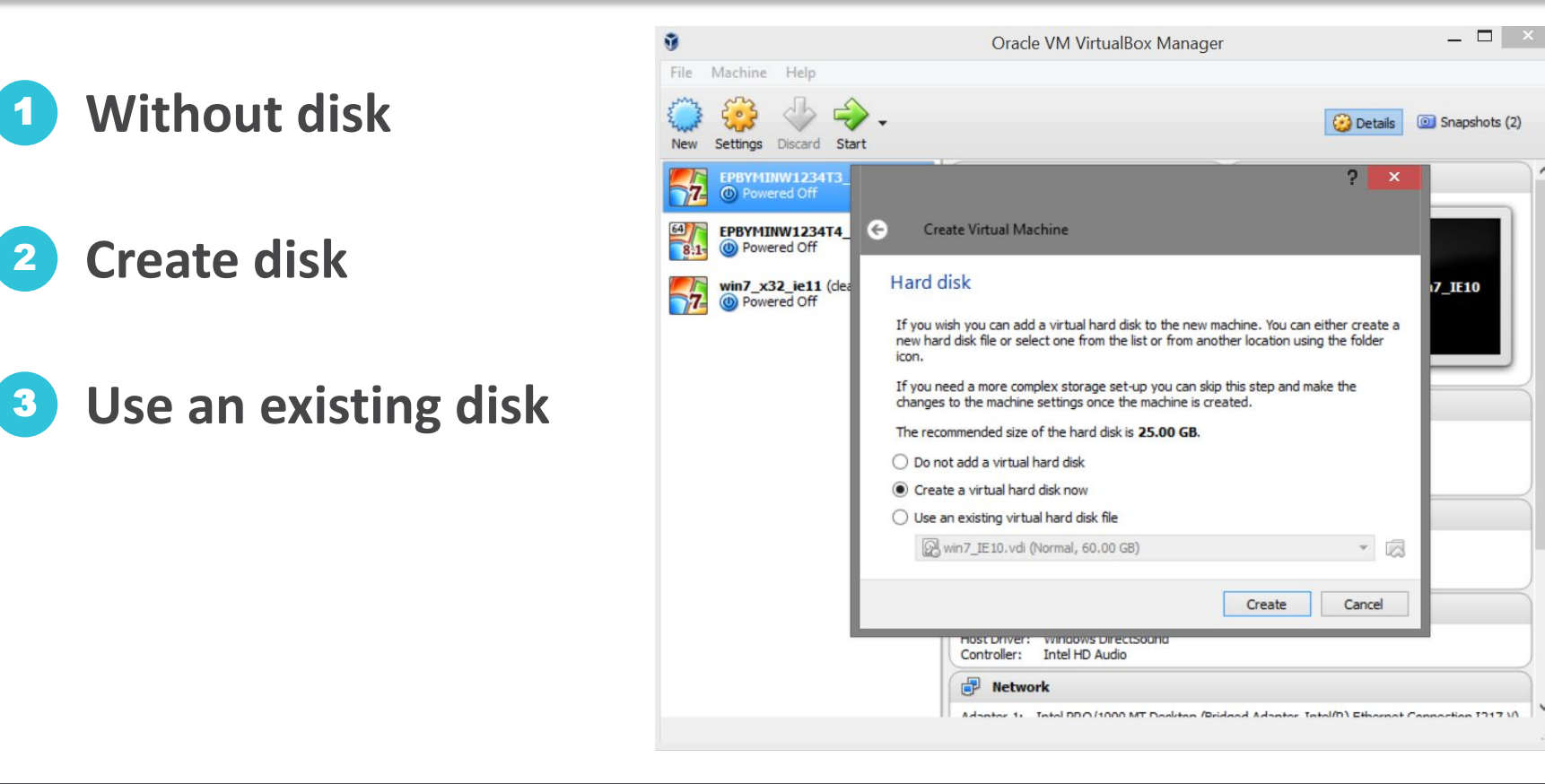

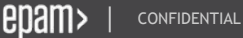

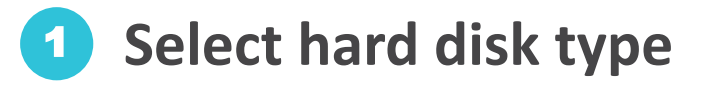

| Ũ    |                                                                |                                                        |       | Oracle VM VirtualBox Manager                                                                                                    | _ 🗆 🗡         |
|------|----------------------------------------------------------------|--------------------------------------------------------|-------|----------------------------------------------------------------------------------------------------|---------------|
| File | Machine                                                        | Help                                                   |       |                                                                                                    |               |
| New  | Settings D                                                     | Viscard                                                | Start | Create Virtual Hard Disk                                                                                                    | Snapshots (2) |
|      | EPBYMINV<br>Powere<br>EPBYMINV<br>Powere<br>win7_x32<br>Powere | V1234T<br>d Off<br>V1234T<br>d Off<br>ie11 (v<br>d Off | 4_ (  | Create Virtual Hard Disk Hard disk file type Please choose the type of file that you would like to use for the new virtual hard disk. If you do not need to use it with other virtualization software you can leave this setting unchanged. VDI (VirtualBox Disk Image) VMDK (Virtual Machine Disk) VHD (Virtual Hard Disk) HDD (Parallels Hard Disk) QED (QEMU enhanced disk) QCOW (QEMU Copy-On-Write) | 7_1E10        |
|      |                                                                |                                                        |       | Expert Mode Next Cancel Controller: Intel HD Audio  Network  Adapter 1: Tatal DDO /1000 MT Decistor /Bridged Adapter Tatal/0) Etherned                                                                                                    |               |
|      |                                                                |                                                        |       |                                                                                                    |               |

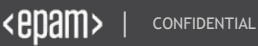

**1** Dynamically allocated

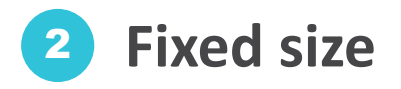

| <b>i</b>  |                         | Oracle VM VirtualBox Manager                                                                                                    | ×                                                                 |
|-----------|-------------------------|----------------------------------------------------------------------------------------------------|-------------------------------------------------------------------|
| File      | Machine                 | Help                                                                                                    |                                                                   |
| New       | Settings                |                                                                                                    | Potaic Roanshots (2)                                              |
| <b>7</b>  | EPBYMI<br>Run<br>EPBYMI | Create Virtual Hard Disk                                                                                                    |                                                                   |
| <u>81</u> | Yew Yew Yew Yew Yew     | <ul> <li>Storage on physical hard disk</li> <li>Please choose whether the new virtual hard disk file should grow as it is used (dynamically allocated) or if it should be created at its maximum size (fixed size).</li> <li>A dynamically allocated hard disk file will only use space on your physical hard disk as it fills up (up to a maximum fixed size), although it will not shrink again automatically when space on it is freed.</li> <li>A fixed size hard disk file may take longer to create on some systems but is often faster to use.</li> <li>Dynamically allocated</li> <li>Fixed size</li> </ul> | You can either create a ation using the folder<br>ep and make the |
|           |                         | Next Cancel                                                                                                    | ter Tabel/D) Ethornet Connection 7317 1/                          |

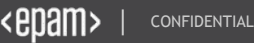

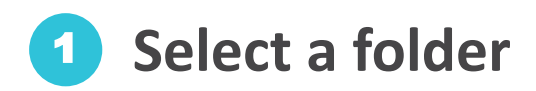

- Select the size
- Type the name

|                                  | Oracle VM VirtualBox Manager                                                                                                    | _ 🗆 🗡                                                                   |
|----------------------------------|----------------------------------------------------------------------------------------------------|-------------------------------------------------------------------------|
| e Machine<br>W Setting:<br>EPBYI | Help                                                                                                    | Pataile @ Snanshots (2)                                                 |
| EPBYF<br>© Po<br>7<br>© Po       | File location and size Please type the name of the new virtual hard disk file into the box below or click on the folder icon to select a different folder to create the file in. windows 7 Select the size of the virtual hard disk in megabytes. This size is the limit on the amount of file data that a virtual machine will be able to store on the hard disk. Select the size of the virtual hard disk in megabytes. This size is the limit on the amount of file data that a virtual machine will be able to store on the hard disk. Select the size of the virtual hard disk in megabytes. This size is the limit on the amount of file data that a virtual machine will be able to store on the hard disk. Select the size of the virtual hard disk in the select of the virtual machine will be able to store on the hard disk. Select the size of the virtual hard disk in the select of the virtual machine will be able to store on the hard disk. Select the size of the virtual machine will be able to store on the hard disk. Select the size of the virtual machine will be able to store on the hard disk. Select the size of the virtual machine will be able to store on the hard disk. Select the size of the virtual machine will be able to store on the hard disk. Select the size of the virtual machine will be able to store on the hard disk. Select the size of the virtual machine will be able to store on the hard disk. Select the size of the virtual machine will be able to store on the hard disk. Select the size of the virtual machine will be able to store on the hard disk. Select the size of the virtual machine will be able to store on the hard disk. Select the size of the virtual machine will be able to store on the hard disk. Select the size of the virtual machine will be able to store on the hard disk. Select the size of the virtual machine will be able to store on the hard disk. Select the size of the virtual machine will be able to store on the hard disk. Select the size of the virtual machine will be able to store on the hard disk. Select the si | e. You can either create a cation using the folder<br>step and make the |
|                                  | Create Cancel                                                                                                    | tor Tatal/0) Ethornat Connection (2)17.1/                               |

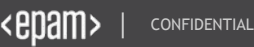
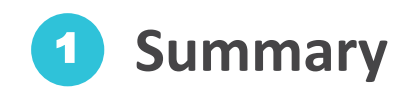

| Ū.                                 | Oracle VM VirtualBox Manager                                                                                                    | - 🗆 🗙                 |
|------------------------------------|----------------------------------------------------------------------------------------------------|-----------------------|
| File Machine Help                  |                                                                                                    |                       |
| New Settings Discard Start         |                                                                                                    | 设 Details 💿 Snapshots |
| EPBYMINW1234T3_win7_IE10 (up4)     | 🦲 General                                                                                                    | Preview               |
|                                    | Name: windows 7<br>Operating System: Windows 7 (64-bit)                                                                              |                       |
| 8:1 W Powered Off                  | System                                                                                                    |                       |
| win7_x32_ie11 (dean) OProwered Off | Base Memory: 512 MB<br>Boot Order: Floppy, Optical, Hard Disk<br>Acceleration: VT-x/AMD-V, Nested Paging, Hyper-V Paravirtualization | windows 7             |
| windows 7<br>Dewered Off           |                                                                                                    |                       |
|                                    | 🔋 Display                                                                                                    |                       |
|                                    | Video Memory: 24 MB<br>Remote Desktop Server: Disabled<br>Video Capture: Disabled                                                    |                       |
|                                    | Storage                                                                                                    |                       |
|                                    | Controller: SATA<br>SATA Port 0: windows 7.vdi (Normal, 25.00 GB)<br>SATA Port 1: [Optical Drive] Empty                              |                       |
|                                    | 🕞 Audio                                                                                                    |                       |
|                                    | Host Driver: Windows DirectSound<br>Controller: Intel HD Audio                                                                       |                       |
|                                    | P Network                                                                                                    |                       |
|                                    | Adapter 1: Intel PRO/1000 MT Desktop (NAT)                                                                                           |                       |
|                                    | 🥔 USB                                                                                                    |                       |
|                                    | USB Controller: OHCI, EHCI<br>Device Filters: 0 (0 active)                                                                           |                       |
|                                    | G Shared folders                                                                                                    |                       |
|                                    | None                                                                                                    |                       |
|                                    | Description                                                                                                    |                       |
|                                    | None                                                                                                    |                       |
|                                    |                                                                                                    |                       |

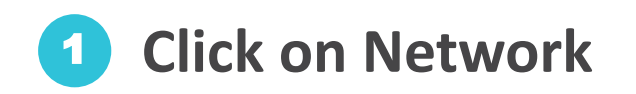

| 9                                 | Oracle VM VirtualBox Manager                                                                                                    | - 🗆 🗙                 |
|-----------------------------------|----------------------------------------------------------------------------------------------------|-----------------------|
| File Machine Help                 |                                                                                                    |                       |
| New Settings Discard Start        |                                                                                                    | 设 Details 💿 Snapshots |
| EPBYMINW1234T3_win7_IE10 (up4)    | General                                                                                                    | Preview               |
| EPBYMINW1234T4 win7 IE10 (dean)   | Name: windows 7<br>Operating System: Windows 7 (64-bit)                                                                              |                       |
| 81 @ Powered Off                  | System                                                                                                    |                       |
| win7_x32_ie11 (dean)              | Base Memory: 512 MB<br>Boot Order: Floppy, Optical, Hard Disk<br>Acceleration: VT-x/AMD-V, Nested Paging, Hyper-V Paravirtualization | windows 7             |
| <b>7</b> windows 7<br>Powered Off |                                                                                                    |                       |
|                                   | Display                                                                                                    |                       |
|                                   | Video Memory: 24 MB<br>Remote Desktop Server: Disabled<br>Video Capture: Disabled                                                    |                       |
|                                   | Storage                                                                                                    |                       |
|                                   | Controller: SATA<br>SATA Port 0: windows 7.vdi (Normal, 25.00 GB)<br>SATA Port 1: [Optical Drive] Empty                              |                       |
|                                   | 🕞 Audio                                                                                                    |                       |
|                                   | Host Driver: Windows DirectSound<br>Controller: Intel HD Audio                                                                       |                       |
|                                   | P Network                                                                                                    |                       |
|                                   | Adapter 1: Intel PRO/1000 MT Desktop (NAT)                                                                                           |                       |
|                                   | 🖉 USB                                                                                                    |                       |
|                                   | USB Controller: OHCI, EHCI<br>Device Filters: 0 (0 active)                                                                           |                       |
|                                   | Shared folders                                                                                                    |                       |
|                                   | None                                                                                                    |                       |
|                                   | Description                                                                                                    |                       |
|                                   | None                                                                                                    |                       |
|                                   |                                                                                                    |                       |

#### Not attached

No network cable connected

#### Network Address Translation (NAT)

If all you want is to browse the Web, download files and view e-mail inside the guest, then this default mode should be sufficient for you, and you can safely skip the rest of this section.

#### Bridged networking

This is for more advanced networking needs such as network simulations and running servers in a guest. When enabled, VirtualBox connects to one of your installed network cards and exchanges network packets directly, circumventing your host operating system's network stack.

#### 4

5

2

3

#### Internal networking

This can be used to create a different kind of software-based network which is visible to selected virtual machines, but not to applications running on the host or to the outside world.

#### Host-only networking

This can be used to create a network containing the host and a set of virtual machines, without the need for the host's physical network interface. Instead, a virtual network interface (similar to a loopback interface) is created on the host, providing connectivity among virtual machines and the host.

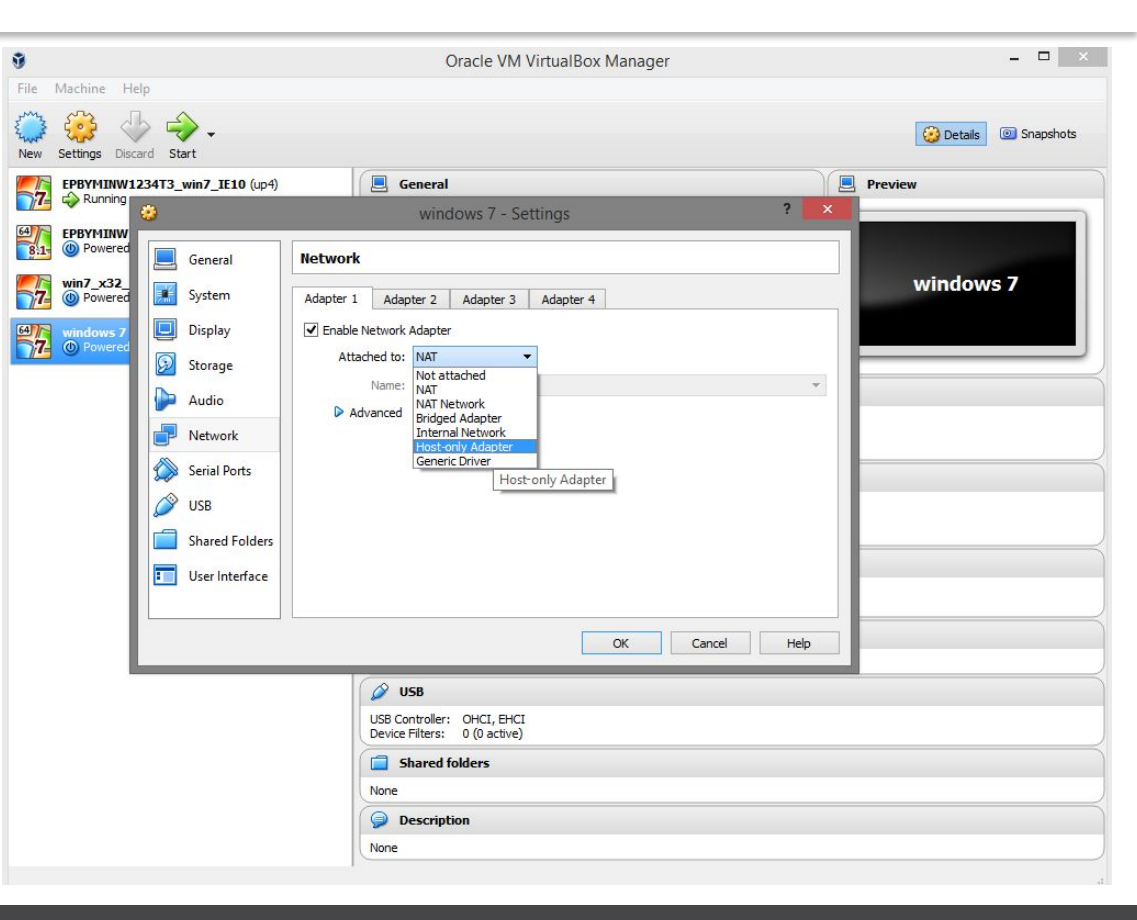

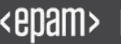

#### **Network Address Translation (NAT)**

If all you want is to browse the Web, download files and view e-mail inside the guest, then this default mode should be sufficient for you, and you can safely skip the rest of this section.

In computer networking, network address translation (NAT) is the process of modifying network address information in datagram (IP) packet headers while in transit across a traffic routing device for the purpose of remapping one IP address space into another.

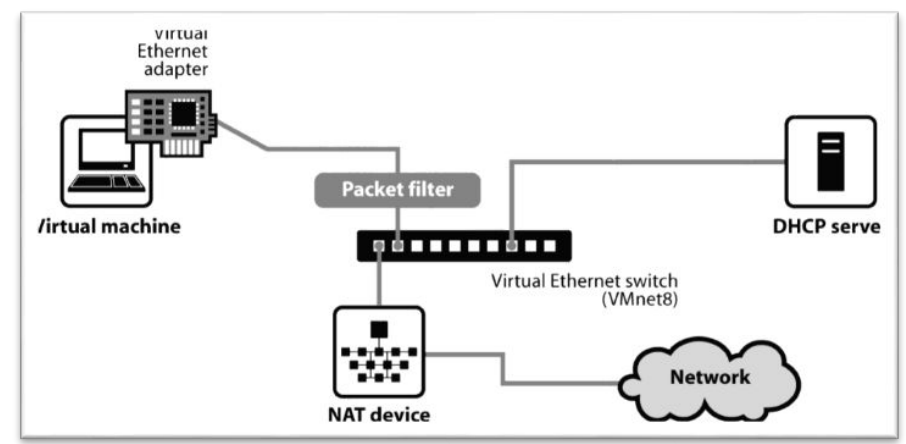

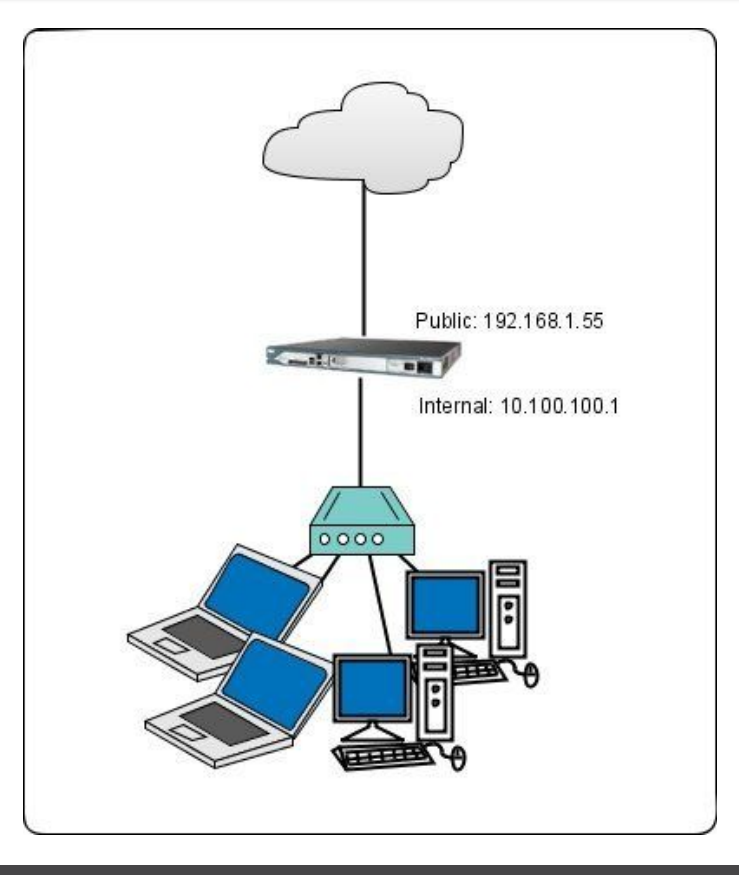

#### **Bridged networking**

This is for more advanced networking needs such as network simulations and running servers in a guest. When enabled, VirtualBox connects to one of your installed network cards and exchanges network packets directly, circumventing your host operating system's network stack.

Bridging is a forwarding technique used in packet-switched computer networks. Unlike routing, bridging makes no assumptions about where in a network a particular address is located. Instead, it depends on flooding and examination of source addresses in received packet headers to locate unknown devices. Once a device has been located, its location is recorded in a table where the MAC address is stored so as to preclude the need for further broadcasting. The utility of bridging is limited by its dependence on flooding, and is thus only used in local area networks.

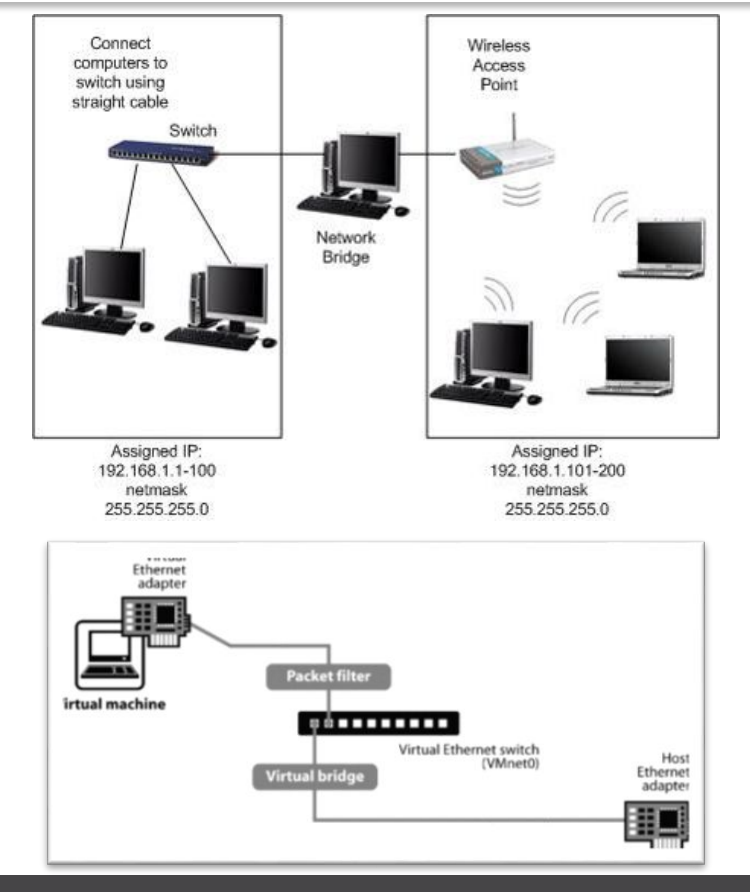

#### Host-only networking

This can be used to create a network containing the host and a set of virtual machines, without the need for the host's physical network interface. Instead, a virtual network interface (similar to a loopback interface) is created on the host, providing connectivity among virtual machines and the host.

Host-only networking provides a network connection between the virtual machine and the host computer, using a virtual Ethernet adapter that is visible to the host operating system. This approach can be useful if you need to set up an isolated virtual network.

If you use host-only networking, your virtual machine and the host virtual adapter are connected to a private TCP/IP network. Addresses on this network are provided by the product's DHCP server.

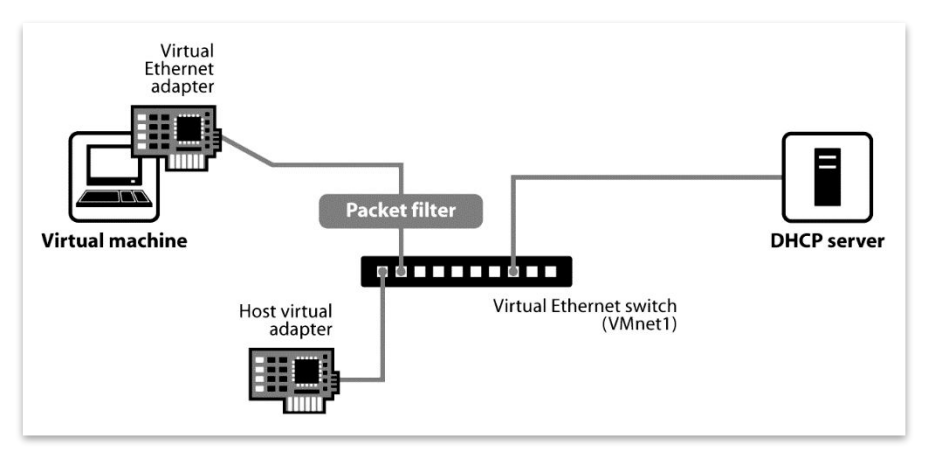

For each card, you can individually select what kind of hardware will be presented to the virtual machine. VirtualBox can virtualize the following six types of networking hardware:

•AMD PCNet PCI II (Am79C970A);

•AMD PCNet FAST III (Am79C973);

•Intel PRO/1000 MT Desktop (825400EM);

•Intel PRO/1000 T Server (82543GC);

•Intel PRO/1000 MT Server (82545EM);

•Paravirtualized network adapter (virtio-net)

The Intel PRO/1000 MT Desktop type works with **Windows Vista and later versions**. The T Server variant of the Intel PRO/1000 card is recognized by Windows XP guests without additional driver installation. The MT Server variant facilitates OVF imports from other platforms.

The PCNet FAST III is the default because it is supported by nearly all operating systems out of the box, as well as the GNU GRUB boot manager. As an exception, the Intel PRO/1000 family adapters are chosen for some guest operating system types that no longer ship with drivers for the PCNet card, such as Windows Vista.

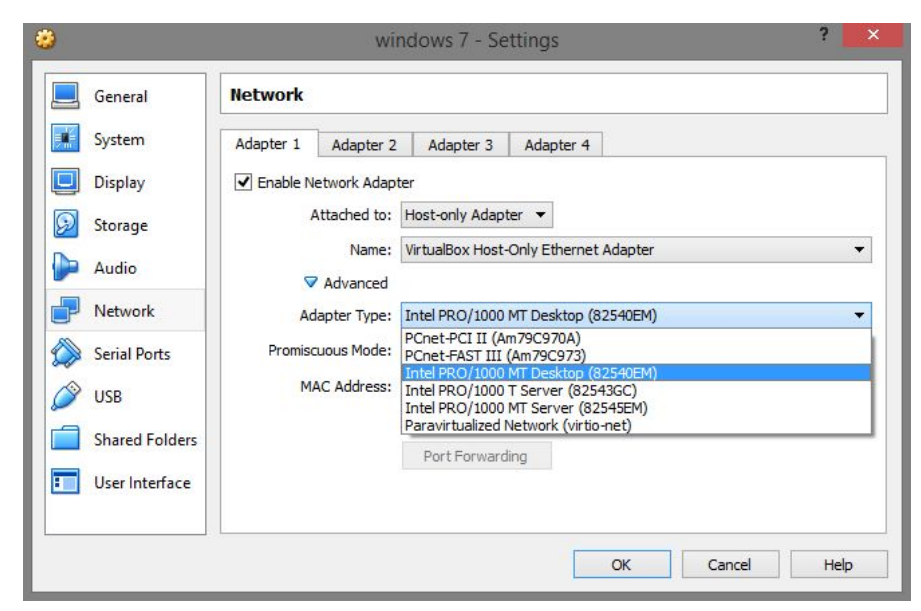

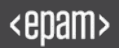

# Select Host-only adapter. Leave other settings by default

| _                       | General        | Network                                 |                                       |
|-------------------------|----------------|-----------------------------------------|---------------------------------------|
|                         | System         | Adapter 1 Adapter 3                     | 2 Adapter 3 Adapter 4                 |
|                         | Display        | <ul> <li>Enable Network Adap</li> </ul> | oter                                  |
| $\widehat{\mathcal{P}}$ | Storage        | Attached to:                            | Host-only Adapter 🔻                   |
|                         | Audio          | Name:                                   | VirtualBox Host-Only Ethernet Adapter |
| 5                       | Network        | Adapter Type:                           | Intel PRO/1000 MT Desktop (82540EM)   |
|                         | Serial Ports   | Promiscuous Mode:                       | Deny                                  |
| ~                       | USB            | MAC Address:                            | 080027DC8A33                          |
| -                       | Shared Folders |                                         | ✓ Cable Connected                     |
|                         | User Interface |                                         | Port Forwarding                       |

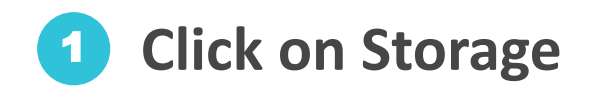

| Markey Hale                         | Oracle VM VirtualBox Manager                                                                                                    |                       |
|-------------------------------------|----------------------------------------------------------------------------------------------------|-----------------------|
| Settings Discard Start              |                                                                                                    | 设 Details 💿 Snapshots |
| EPBYMINW1234T3_win7_IE10 (up4)      | General                                                                                                    | Preview               |
| EPBYMINW1234T4_win7_IE10 (clean)    | Name: windows 7<br>Operating System: Windows 7 (64-bit)                                                                              |                       |
| Off     Off                         | System                                                                                                    |                       |
| win7_x32_ie11 (dean)<br>Powered Off | Base Memory: 512 MB<br>Boot Order: Floppy, Optical, Hard Disk<br>Acceleration: VT-x/AND-V, Nested Paging, Hyper-V Paravirtualization | windows 7             |
| windows 7<br>Powered Off            |                                                                                                    |                       |
|                                     | Display                                                                                                    |                       |
|                                     | Video Memory: 24 MB<br>Remote Desktop Server: Disabled<br>Video Capture: Disabled                                                    |                       |
|                                     | Storage                                                                                                    |                       |
|                                     | Controller: SATA<br>SATA Port 0: windows 7.vdl (Normal, 25.00 GB)<br>SATA Port 1: [Optical Drive] Empty                              |                       |
|                                     | 🕼 Audio                                                                                                    |                       |
|                                     | Host Driver: Windows DirectSound<br>Controller: Intel HD Audio                                                                       |                       |
|                                     | P Network                                                                                                    |                       |
|                                     | Adapter 1: Intel PRO/1000 MT Desktop (Host-only Adapter, 'VirtualBox Host-Only Et                                                    | hernet Adapter')      |
|                                     | 🖉 USB                                                                                                    |                       |
|                                     | USB Controller: OHCI, EHCI<br>Device Filters: 0 (0 active)                                                                           |                       |
|                                     | Shared folders                                                                                                    |                       |
|                                     | None                                                                                                    |                       |
|                                     | Description                                                                                                    |                       |
|                                     | None                                                                                                    |                       |

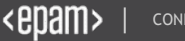

**1** Select 'Empty' disk

2 Choose Virtual Optical Disk File

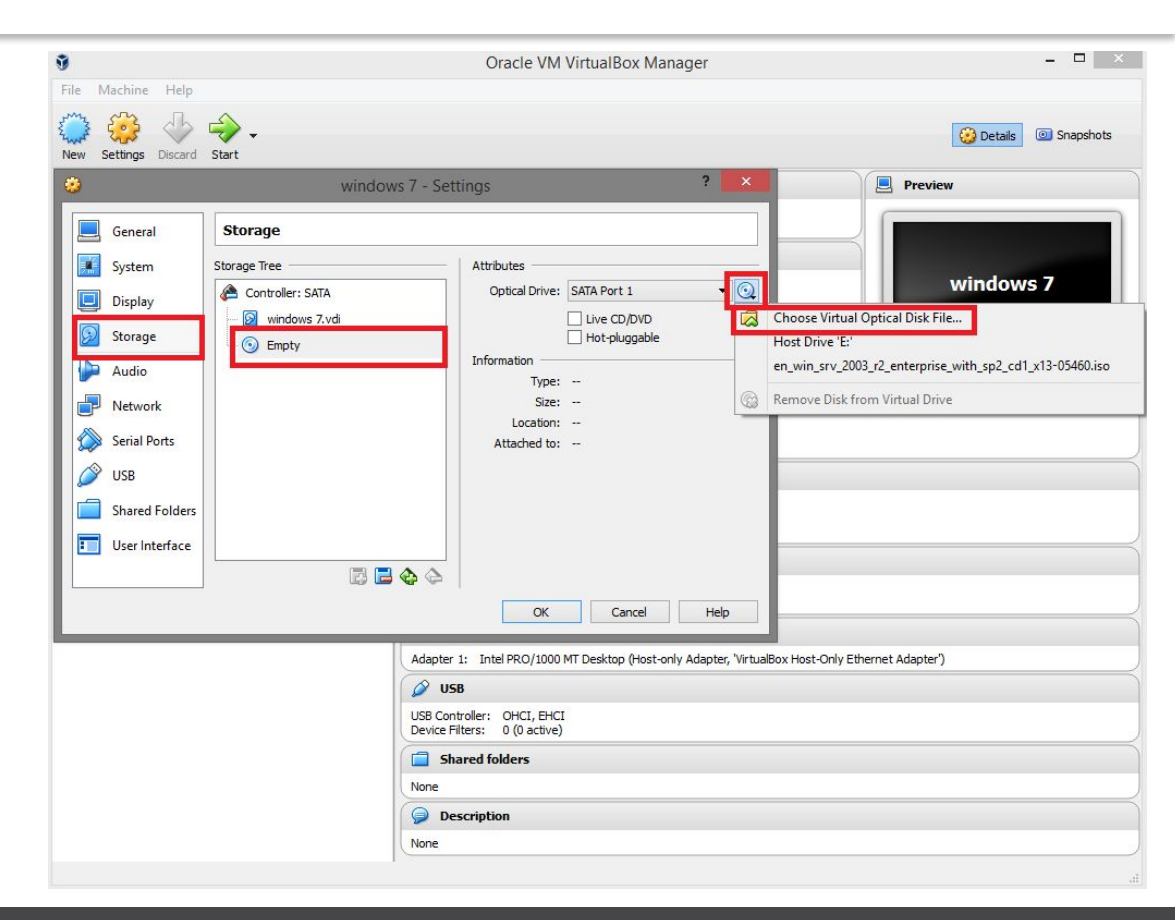

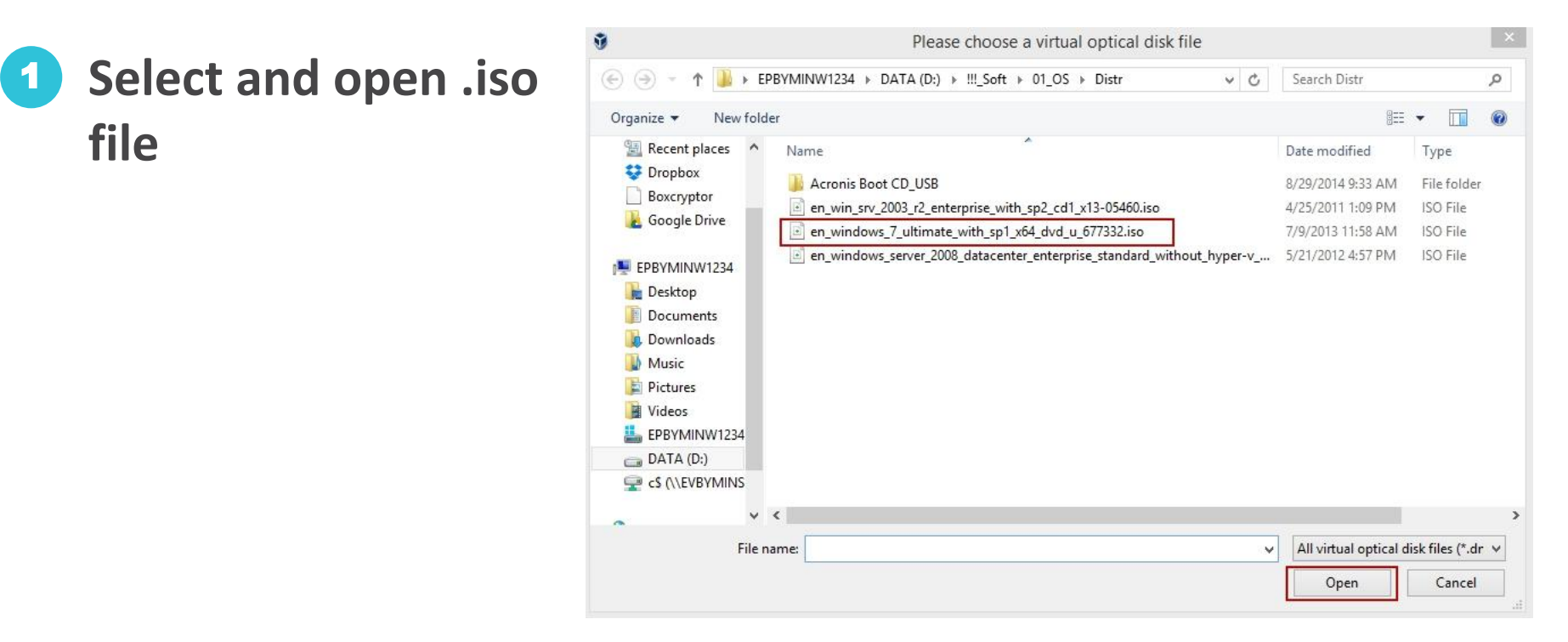

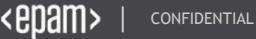

# Optical drive is ready to install OS.

| 9         |            |                |                  |                   | Oracle VM Vi   | rtuall | Box Manager          |              |              |                         |             | ↔        | -          |          | ×              |
|-----------|------------|----------------|------------------|-------------------|----------------|--------|----------------------|--------------|--------------|-------------------------|-------------|----------|------------|----------|----------------|
| File Ma   | chine      | Help           |                  |                   |                |        |                      |              |              |                         |             |          |            |          |                |
|           | 3          | ⇒ .            |                  |                   |                |        |                      |              |              |                         | <b>2</b>    | Details  | <u>o</u> s | inapshot | s              |
| New S     | 0          |                |                  |                   | windows        | 7 - Se | ettings              |              |              |                         |             | ? >      | <          |          |                |
| 7         |            | General        | Storage          |                   |                |        |                      |              |              |                         |             |          |            |          | -              |
| 64<br>8.1 |            | System         | Storage Tree     |                   |                |        | Attributes           |              |              |                         |             |          | _          |          |                |
|           |            | Display        | Controller: SATA |                   |                |        | Optical Drive:       | SATA Port 1  |              |                         |             | • (      | 2          |          |                |
| EATIN A   | $\bigcirc$ | Storage        | en windows       | 7 ultimate with s | p1 x64 dvd u 6 | 7      |                      | Hot-plug     | gable        |                         |             |          |            |          |                |
| 7         |            | Audio          |                  |                   |                | _      | Information<br>Type: | Image        |              |                         |             |          |            |          |                |
|           | P          | Network        |                  |                   |                |        | Size:                | 3.09 GB      |              |                         |             |          |            |          |                |
|           |            | Serial Ports   |                  |                   |                |        | Attached to:         | D:\//!!_Soft | /01_OS/Distr | <pre>'\en_windows</pre> | _7_ultimate | _with_sp | ·          |          |                |
|           | Ø          | USB            |                  |                   |                |        |                      |              |              |                         |             |          | -          |          | $ \rightarrow$ |
|           |            | Shared Folders |                  |                   |                |        |                      |              |              |                         |             |          |            |          |                |
|           |            | User Interface |                  |                   |                |        |                      |              |              |                         |             |          |            |          |                |
|           |            |                |                  |                   |                |        |                      |              |              |                         |             |          |            |          |                |
|           |            |                |                  |                   |                |        |                      |              |              |                         |             |          |            |          |                |
|           |            |                |                  |                   |                |        |                      |              |              |                         |             |          |            |          | =              |
|           |            |                |                  |                   |                |        |                      |              |              |                         |             |          |            |          |                |
|           |            |                |                  |                   |                |        |                      |              |              |                         |             |          |            |          |                |
|           |            |                |                  |                   | 🗟 🚍 🍫          | 4      |                      |              |              |                         |             |          | 4          |          | $ \rightarrow$ |
|           |            |                |                  |                   |                |        |                      |              | ОК           | Cance                   |             | Help     |            |          |                |
|           |            |                |                  | 🥥 Descrip         | tion           |        |                      |              |              |                         |             |          |            |          | $\leq$         |
|           |            |                |                  | None              |                |        |                      |              |              |                         |             |          |            |          |                |
|           |            |                |                  |                   |                |        |                      |              |              |                         |             |          |            |          |                |

Before you continue...

Remember, until your Virtual Machine in VirtualBox doesn't have Guest Additions installed, your mouse will be captured by a Virtual Machine's screen. It means you are not able to use the mouse in a host and the VM simultaneously. You can release your mouse by clicking Right Control on a keyboard.

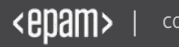

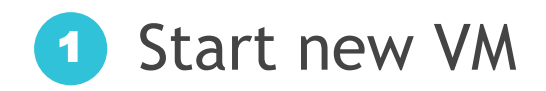

| ŷ                                                                                                    | Oracle VM VirtualBox Manager                                                                                                    | + _ <b>-</b> ×                |
|----------------------------------------------------------------------------------------------------|----------------------------------------------------------------------------------------------------|-------------------------------|
| File Machine Help                                                                                                    |                                                                                                    | 设 Details 🔞 Snapshots         |
| EPBYMINW1234T3_win7_IE10 (up4)           Running           EPBYMINW1234T4_win7_IE10 (dean)           Image: State of the state of the stat | General     Name: windows 2008     Operating System: Windows 2008 (64-bit)     System     Base Memory: 2048 MB     Boot Order: Floppy, Optical, Hard Disk     Acceleration: VT-x/AMD-V, Nested Paging, Hyper-V Paravirtualization                                                                                                    | windows 2008                  |
| · ·                                                                                                    | Wideo Memory:       24 MB         Renote Desktop Server:       Disabled         Wideo Capture:       Disabled         Wideo Capture:       Disabled         SATA Port 0:       windows 2008.vdl (Normal, 25.00 GB)         SATA Port 1:       [Optical Drive] en_windows, server_2008_datacenter_enter         V.sp2_x86_dvd_342334.iso (1.89 GB)       Image: Second Second Sec | prise_standard_without_hyper- |

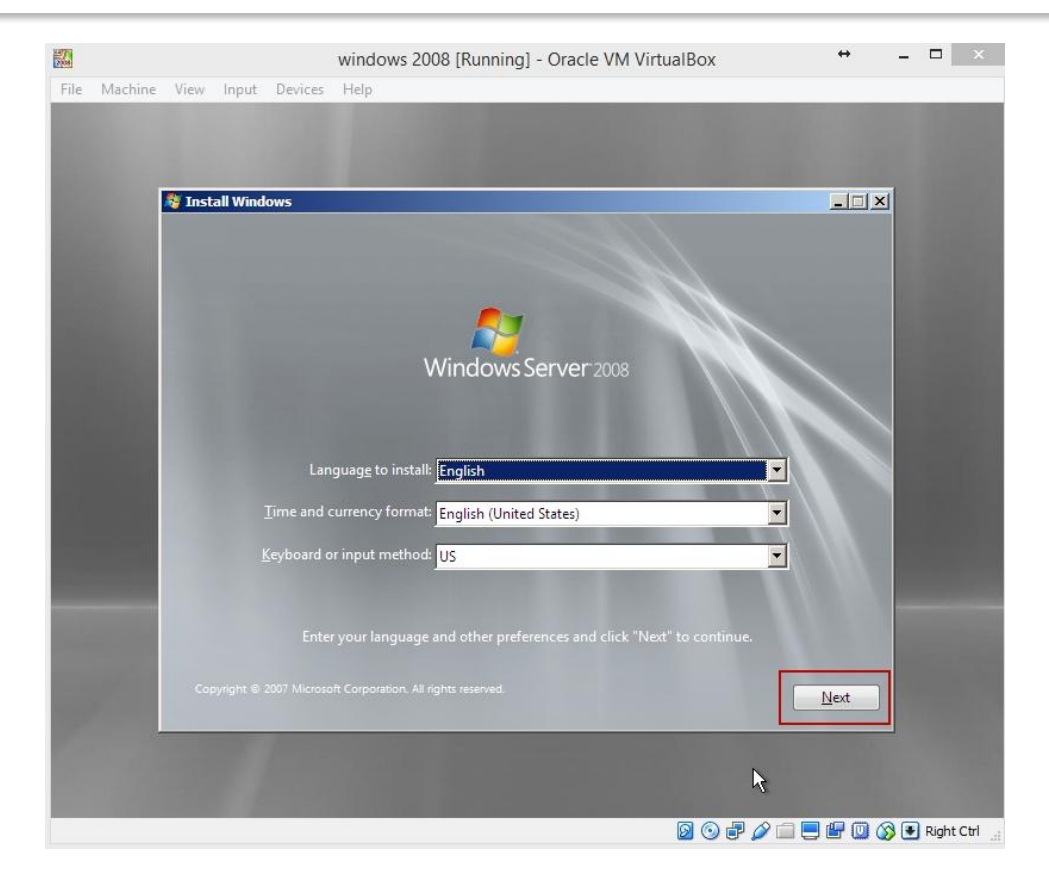

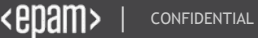

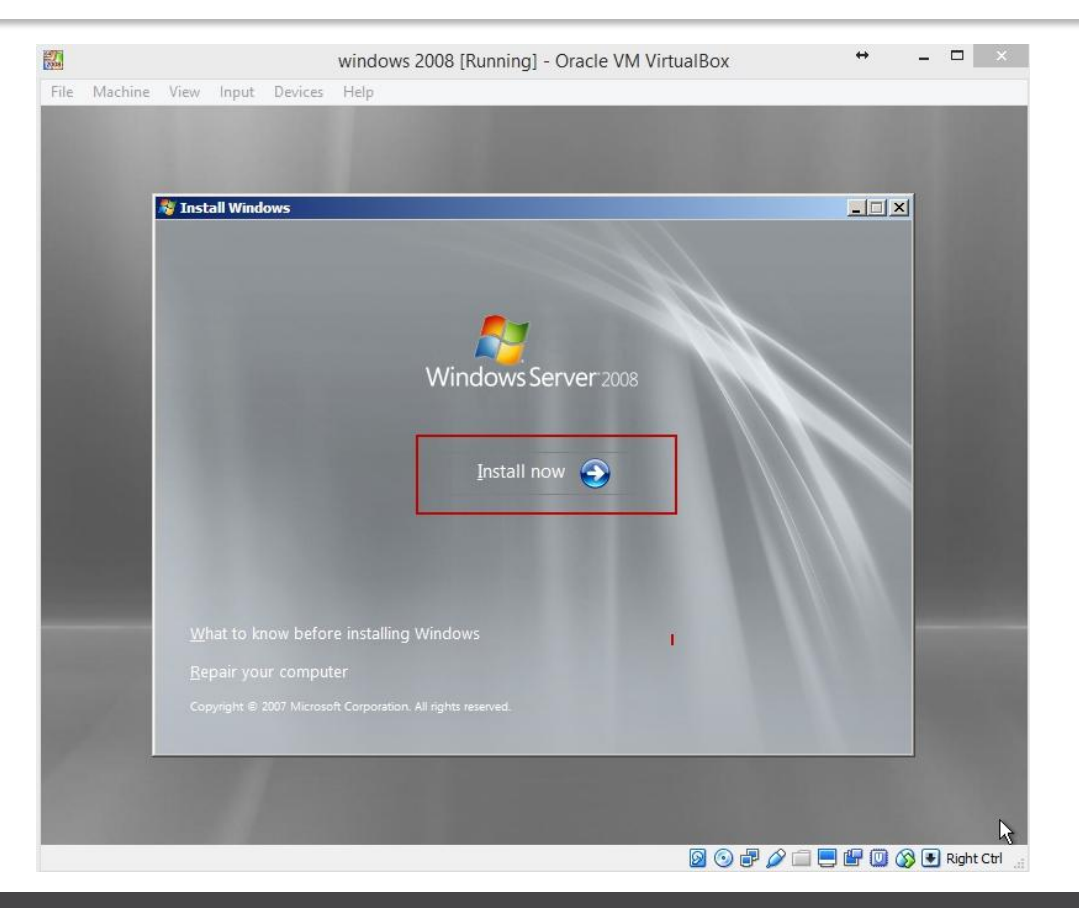

<epam> | confidential

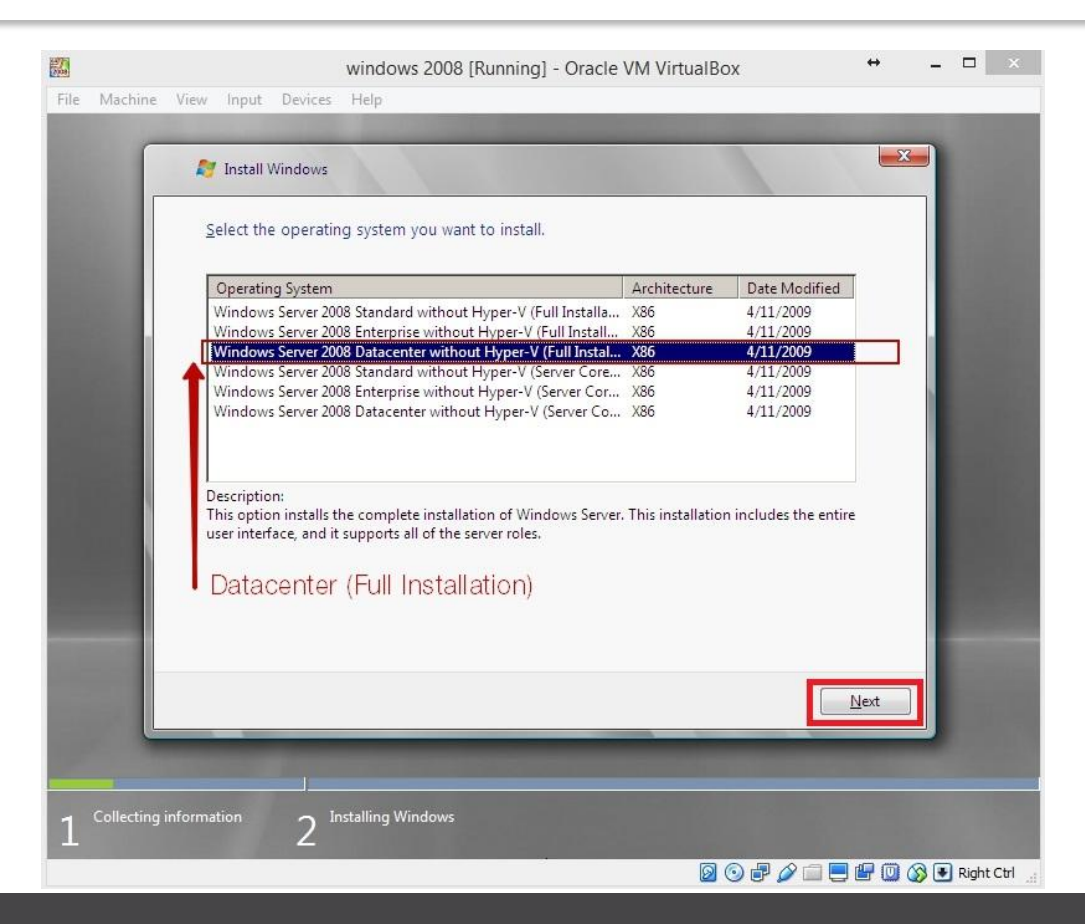

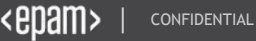

|                  | windows 2008 [Running] - Oracle VM VirtualBox                                                                                                    | ↔            | - • ×      |
|------------------|----------------------------------------------------------------------------------------------------|--------------|------------|
| File Machine     | View Input Devices Help                                                                                                    |              |            |
|                  | 🚱 輝 Install Windows                                                                                                    | ×            |            |
|                  | Please read the license terms                                                                                                    |              |            |
|                  | MICROSOFT SOFTWARE LICENSE TERMS                                                                                                    | 1            |            |
|                  | MICROSOFT WINDOWS SERVER 2008 SERVICE PACK 2, DATACENTER WITHOUT<br>HYPER-V                                                                                                    |              |            |
|                  | These license terms are an agreement between Microsoft Corporation (or based on where you live, one of its affiliates) and you. Please read them. They apply to the software named above, which includes the media on which you received it, if any. The terms also apply to any Microsoft |              |            |
|                  | · updates,                                                                                                    |              |            |
|                  | · Internet-based services, and                                                                                                    | -            |            |
|                  | Zaccept the license terms                                                                                                    |              |            |
|                  |                                                                                                    | <u>N</u> ext |            |
|                  |                                                                                                    |              |            |
| $1^{Collecting}$ | information 2 Installing Windows                                                                                                    |              |            |
|                  |                                                                                                    | . 🗗 🔘 🔇      | Right Ctrl |

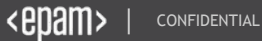

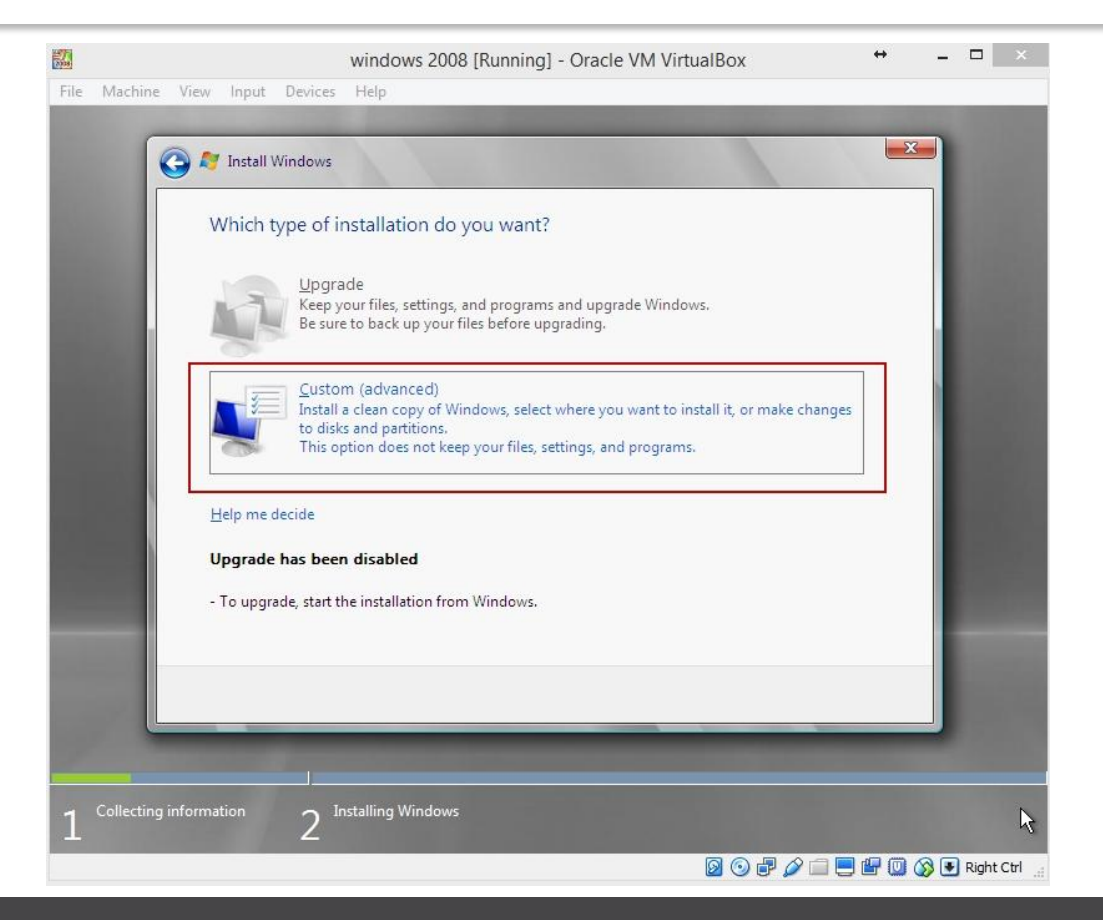

| 77<br>10        | windows 2008 [Ri                 | unning] - Oracle VM V | irtualBox               | <b>↔</b> – |            |
|-----------------|----------------------------------|-----------------------|-------------------------|------------|------------|
| File Machine    | View Input Devices Help          |                       |                         |            |            |
| G               |                                  | _                     | _                       | -X-)       |            |
|                 | 🕽 ಶ Install Windows              |                       |                         |            |            |
|                 | Where do you want to install Wir | dows?                 |                         |            |            |
|                 | Where do you want to instant wir | 100113.               |                         |            |            |
|                 | Name                             | Total Size            | Free Space Type         |            |            |
|                 | Disk 0 Unallocated Space         | 25.0 GB               | 25.0 GB                 |            |            |
|                 |                                  |                       |                         |            |            |
|                 |                                  |                       |                         |            |            |
|                 |                                  |                       |                         |            |            |
|                 |                                  |                       |                         |            |            |
|                 |                                  |                       |                         |            |            |
|                 | € <u>⊅</u> <u>R</u> efresh       |                       | Drive options (advanced | )          |            |
|                 | 🛞 Load Driver                    |                       |                         |            |            |
|                 |                                  |                       |                         |            |            |
|                 |                                  |                       | _                       |            |            |
|                 |                                  |                       |                         | Next       |            |
|                 |                                  |                       |                         |            |            |
|                 |                                  | _                     |                         |            |            |
| 1 Collecting in | nformation 2 Installing Windows  |                       |                         | 3          |            |
|                 |                                  |                       |                         |            | Right Ctrl |

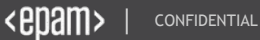

| NIN N |                 |                   | windows 2008 [R    | unning] - Oracle VM \ | /irtualBox                 | ↔ .      | - 🗆 🛛      |
|-------|-----------------|-------------------|--------------------|-----------------------|----------------------------|----------|------------|
| File  | Machine Vi      | iew Input Devices | Help               |                       |                            |          |            |
|       | _               |                   | A CONTRACTOR OF    | 1.00                  |                            |          |            |
|       | G               | 🔊 Install Windows |                    |                       |                            | <b>X</b> |            |
|       |                 |                   |                    |                       |                            |          |            |
|       |                 | Where do you      | want to install Wi | ndows?                |                            |          |            |
|       |                 |                   |                    |                       |                            |          |            |
|       |                 | Name              |                    | Total Size            | Free Space Type            |          |            |
|       |                 | Disk 0 Unal       | located Space      | 25.0 GB               | 25.0 GB                    |          |            |
|       |                 |                   |                    |                       |                            |          |            |
|       |                 |                   |                    |                       |                            |          |            |
|       |                 |                   |                    |                       |                            |          |            |
|       |                 |                   |                    |                       |                            |          |            |
|       |                 |                   |                    |                       |                            |          |            |
|       |                 |                   |                    |                       |                            |          |            |
|       |                 | Refresh           | Delete             | Eormat                | <mark>₩</mark> Ne <u>w</u> |          |            |
|       |                 | 🛞 Load Driver     | 🗿 E <u>x</u> tend  | 1                     |                            |          |            |
|       |                 |                   |                    | /                     |                            |          | -          |
|       |                 |                   |                    |                       |                            |          |            |
|       |                 |                   |                    |                       |                            | Next     |            |
|       |                 |                   |                    |                       |                            |          | k.         |
|       |                 |                   |                    |                       |                            |          |            |
|       |                 |                   |                    |                       |                            |          |            |
| 1     | Collecting info | 2 <sup>1</sup>    | istalling Windows  |                       |                            |          |            |
|       |                 |                   |                    |                       |                            |          | Right Ctrl |

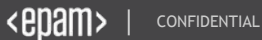

| <b>2</b>           |                         | windows 2008 [R              | unning] - Oracle VM Vi                        | rtualBox          | ↔ -          | . 🗆 🛛      |
|--------------------|-------------------------|------------------------------|-----------------------------------------------|-------------------|--------------|------------|
| File Mac           | hine View Input Dev     | rices Help                   |                                               |                   |              |            |
|                    | G 🍣 Install Winde       | ows<br>ou want to install Wi | ndows?                                        |                   | ×            |            |
|                    | Name                    |                              | Total Size                                    | Free Space Type   |              |            |
|                    | Disk 0                  | Unallocated Space            | 25.0 GB                                       | 25.0 GB           |              |            |
|                    | ♠ Refresh ▲ Load Driver | Delete                       | Size: کاری کاری کاری کاری کاری کاری کاری کاری | New<br>→ MB Apply | Cancel       |            |
| 1 <sup>Colle</sup> | cting information       | 2 Installing Windows         |                                               |                   | <u>N</u> ext |            |
|                    |                         |                              |                                               | 0 🗗 🖉 🗐           | 📃 🖃 🛄 🚫 (    | Right Ctrl |

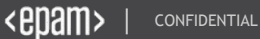

|           |                        | windows 2008 [R     | unning] - Oracle VM \ | VirtualBox      | + _ 🗆 ×              |
|-----------|------------------------|---------------------|-----------------------|-----------------|----------------------|
| File Mach | ine View Input Devices | Help                |                       |                 |                      |
|           |                        | -                   | -                     | -               |                      |
|           | 😋 💐 Install Windows    |                     |                       |                 |                      |
|           |                        |                     |                       |                 |                      |
|           | Where do you           | want to install Wir | ndows?                |                 | 1.000                |
|           |                        |                     |                       |                 |                      |
|           | Name                   |                     | Total Size            | Free Space Type |                      |
|           | Disk 0 Parti           | tion 1              | 25.0 GB               | 25.0 GB Primary |                      |
|           |                        |                     |                       |                 |                      |
|           |                        |                     |                       |                 |                      |
|           |                        |                     |                       |                 |                      |
|           |                        |                     |                       |                 |                      |
|           |                        |                     |                       |                 |                      |
|           | for Defeasts           | Y Delete            | @ Farmat              | she Marrie      |                      |
|           | Terresn                |                     | V romat               | WE INEW         |                      |
|           | Load Driver            | E <u>r</u> tend     |                       |                 |                      |
|           |                        |                     |                       |                 |                      |
|           |                        |                     |                       |                 |                      |
|           |                        |                     |                       |                 | Next                 |
|           |                        | _                   |                       |                 |                      |
|           |                        |                     |                       |                 |                      |
| 1 Collec  | ting information       | nstalling Windows   |                       |                 |                      |
| L         | Z                      |                     | معادي والمراجع        |                 |                      |
|           |                        |                     |                       | 🖸 🙆 🗗 🖉 🗐 🗖     | 🕼 🔟 🚫 💽 Right Ctrl 🕠 |

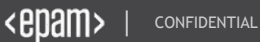

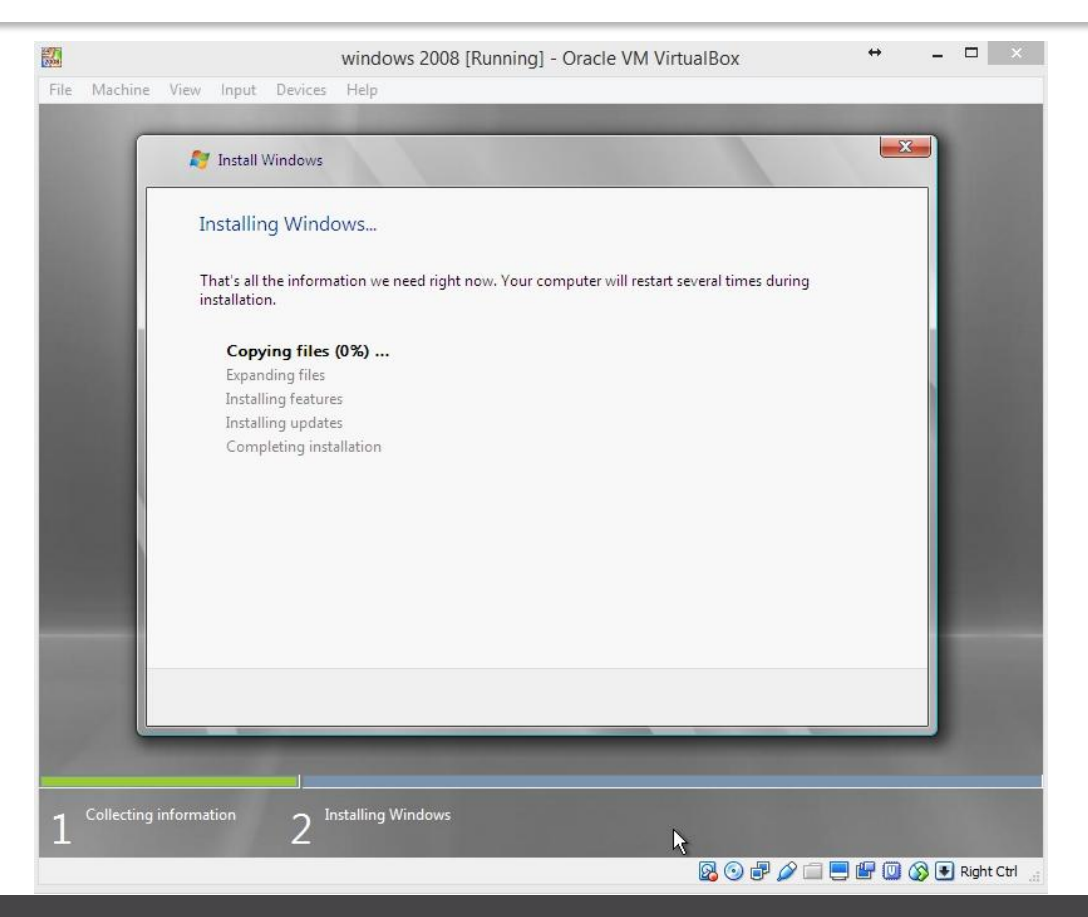

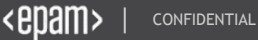

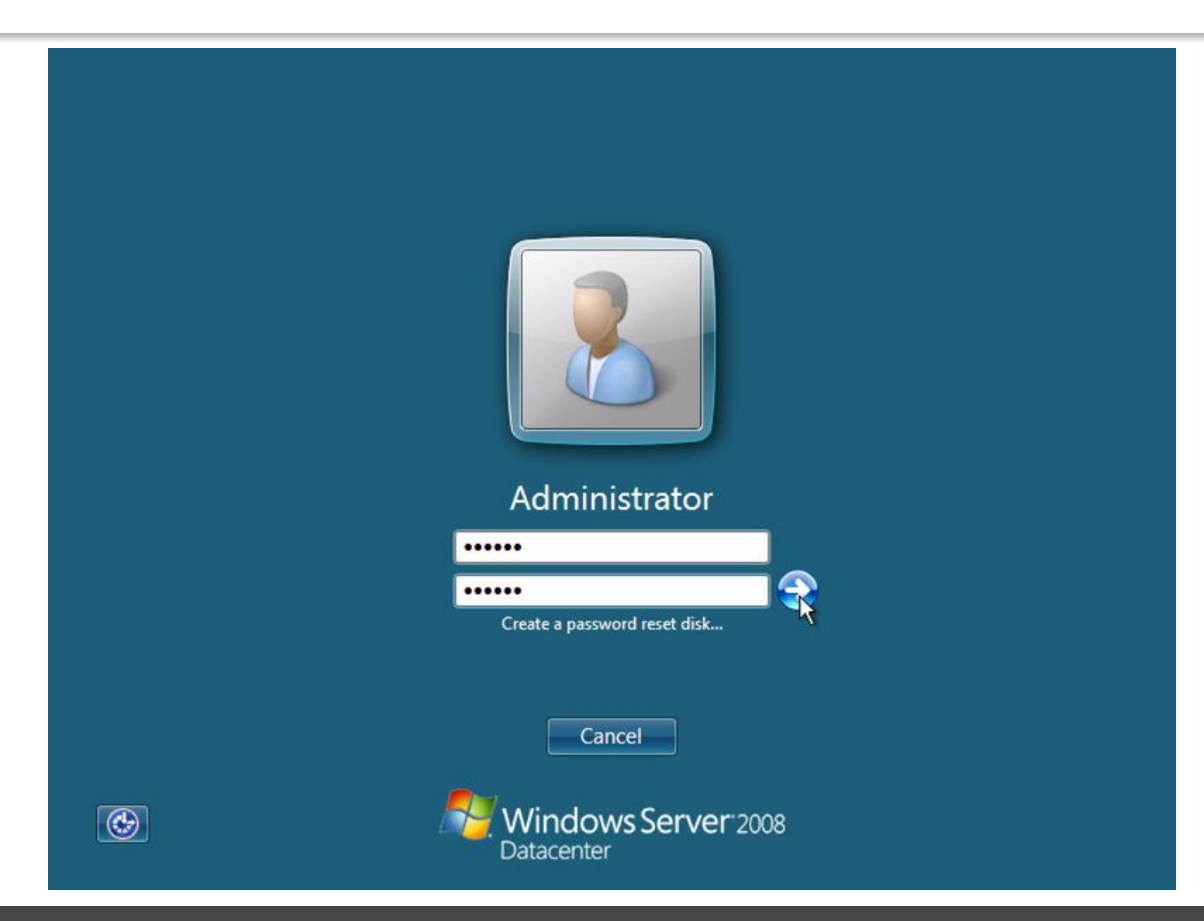

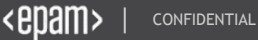

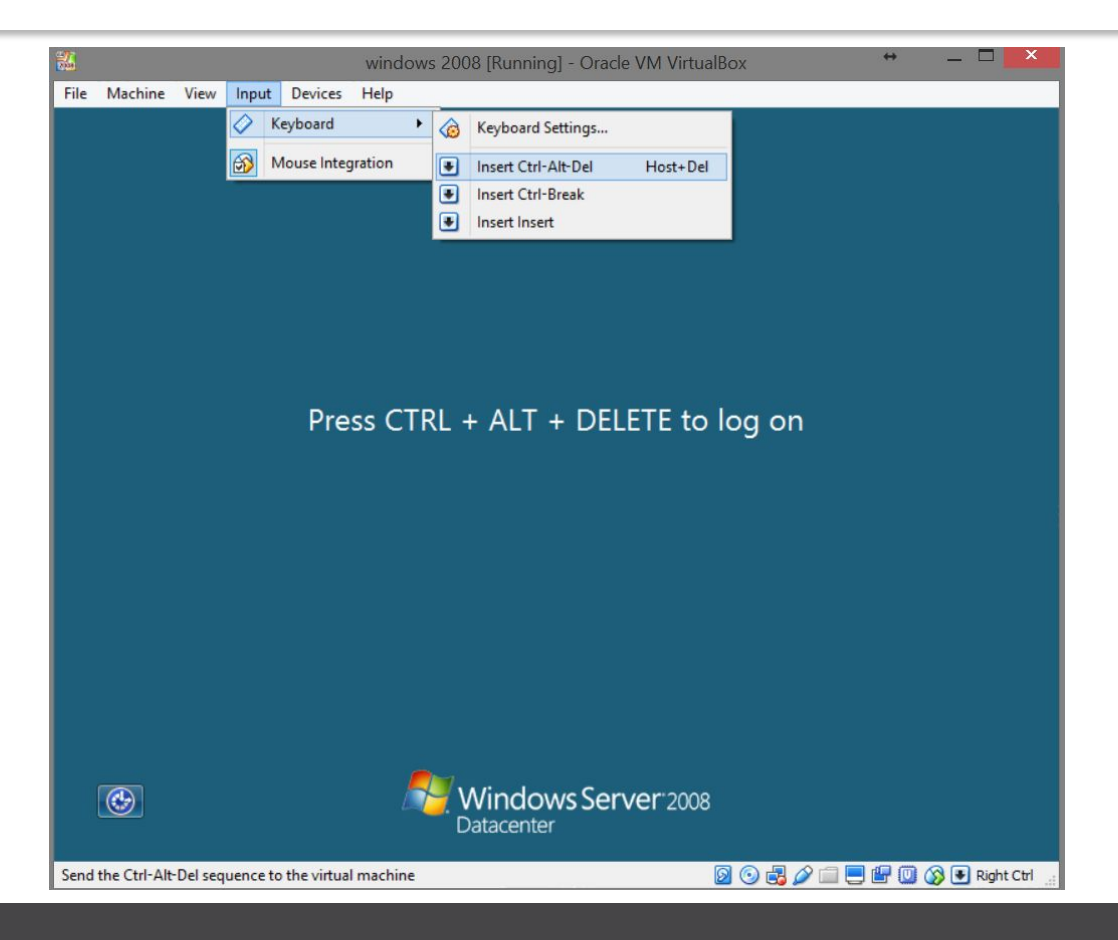

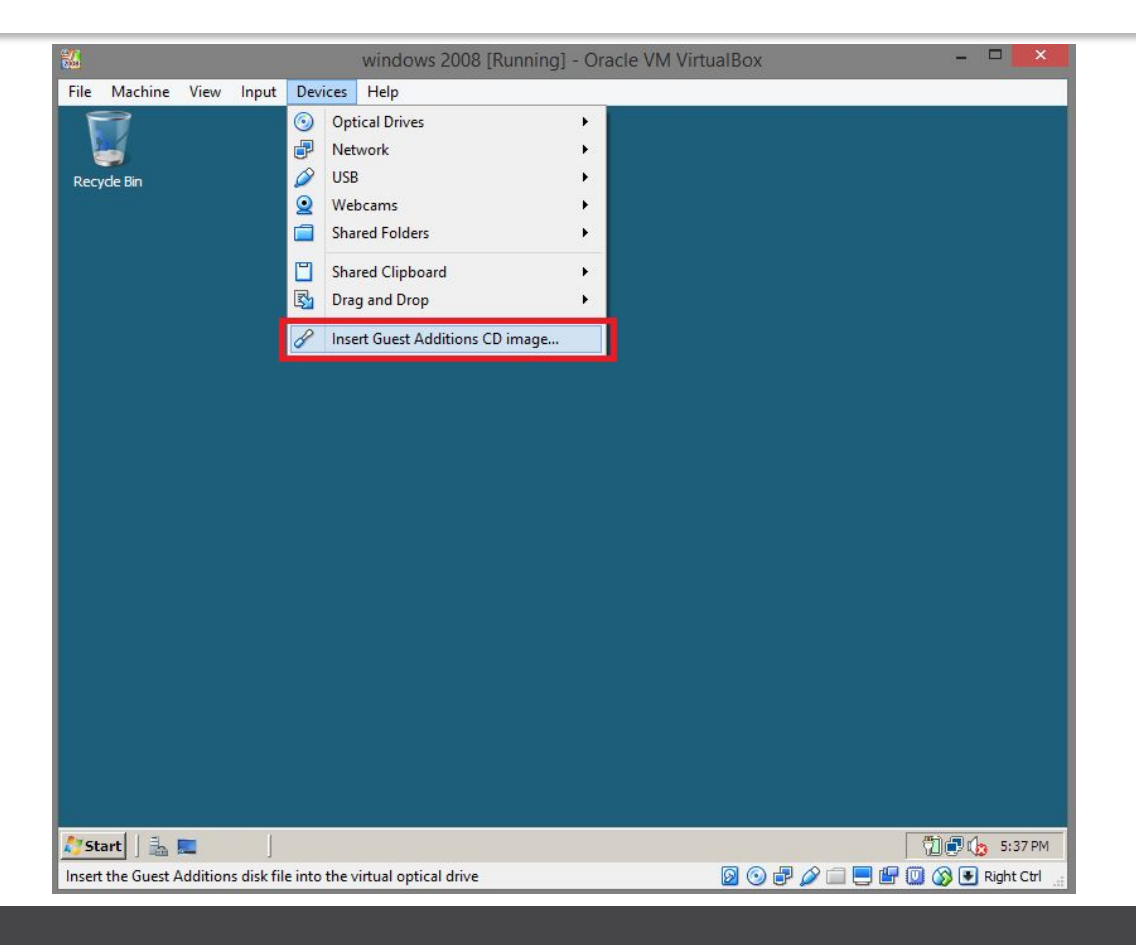

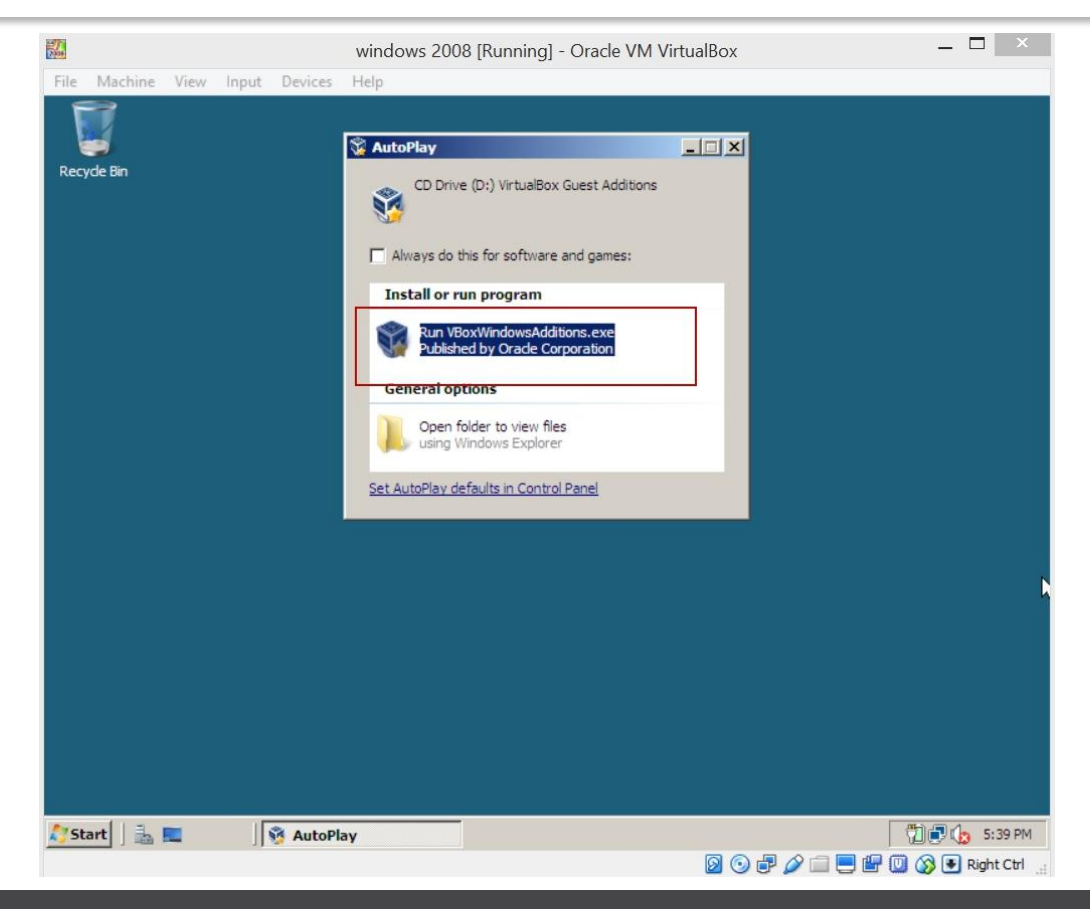

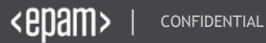

- Install additions with default settings
- 2 Install all drivers with additions
- 3 Reboot

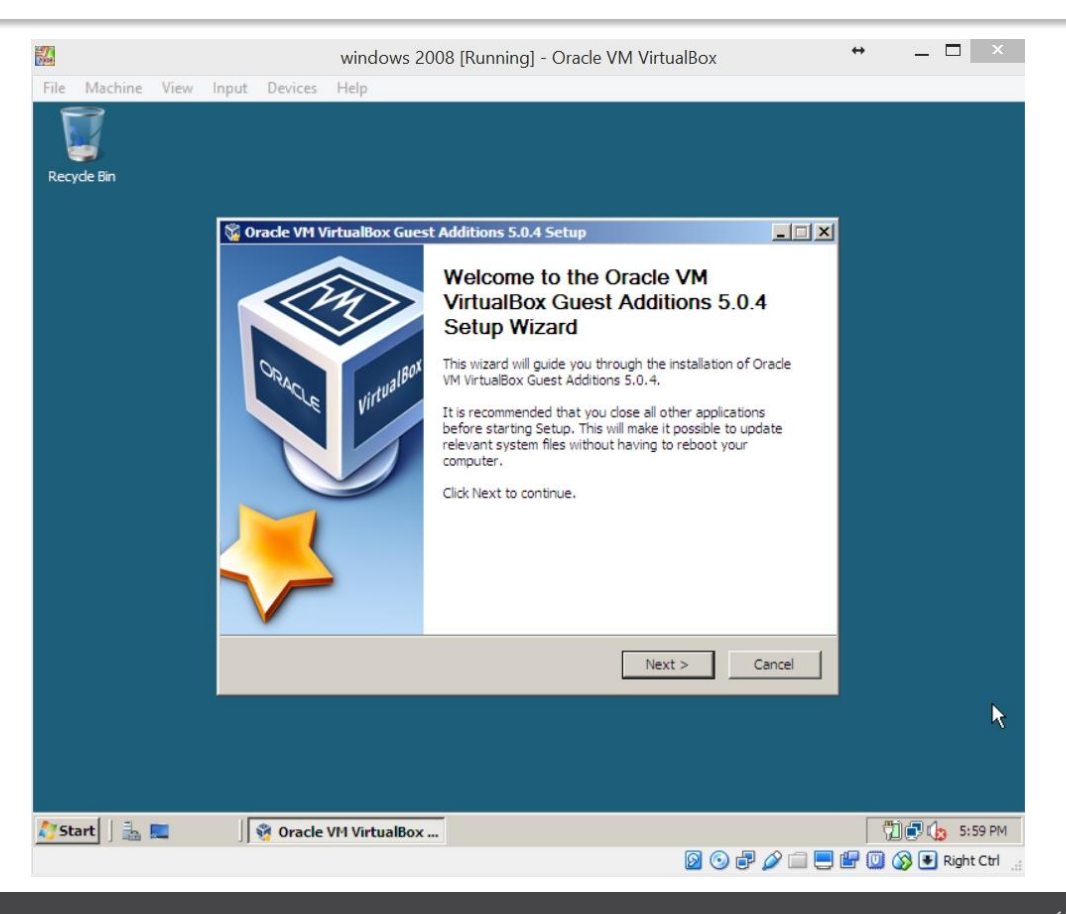

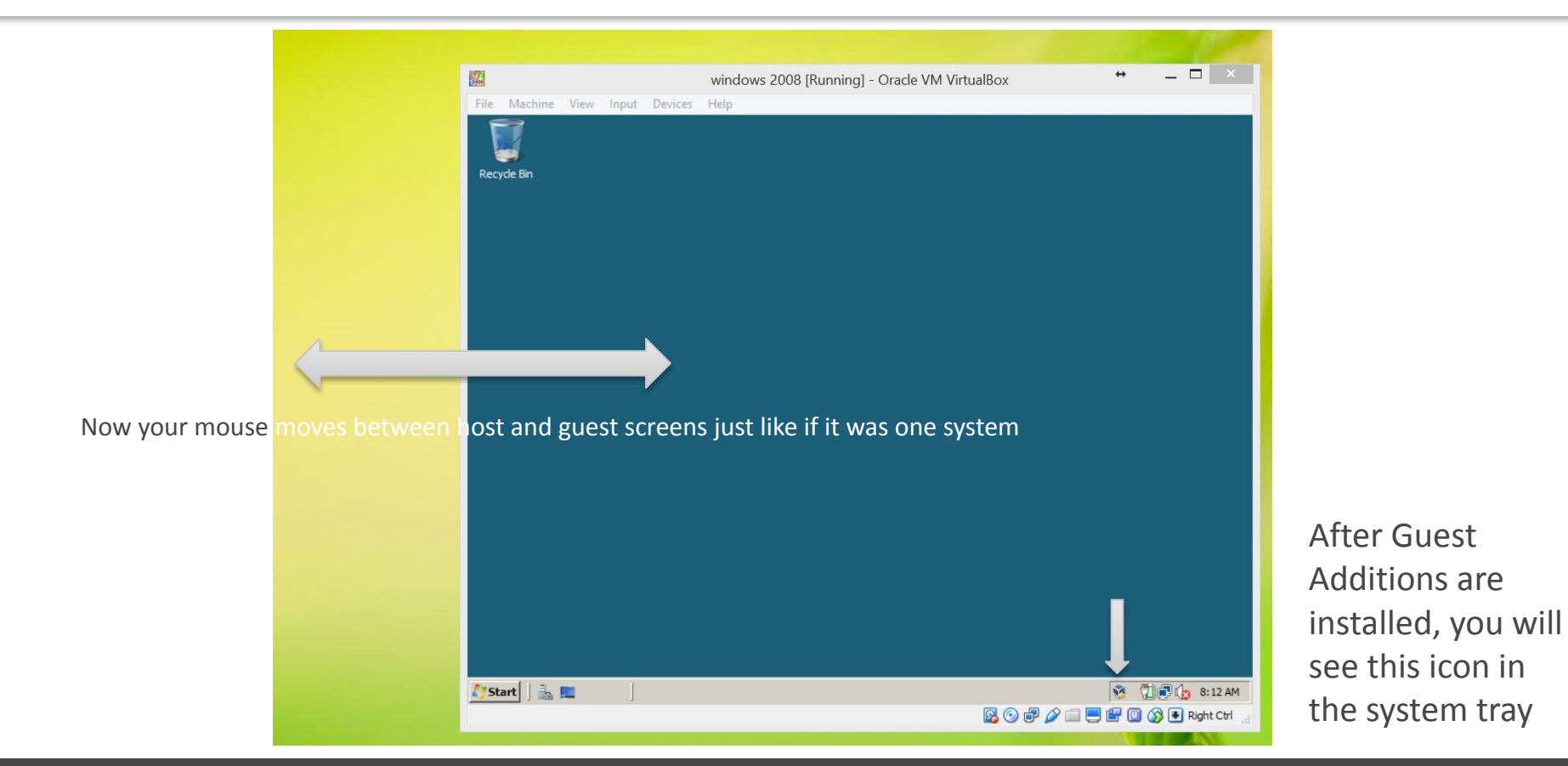

<epam> |

CONFIDENTIAL

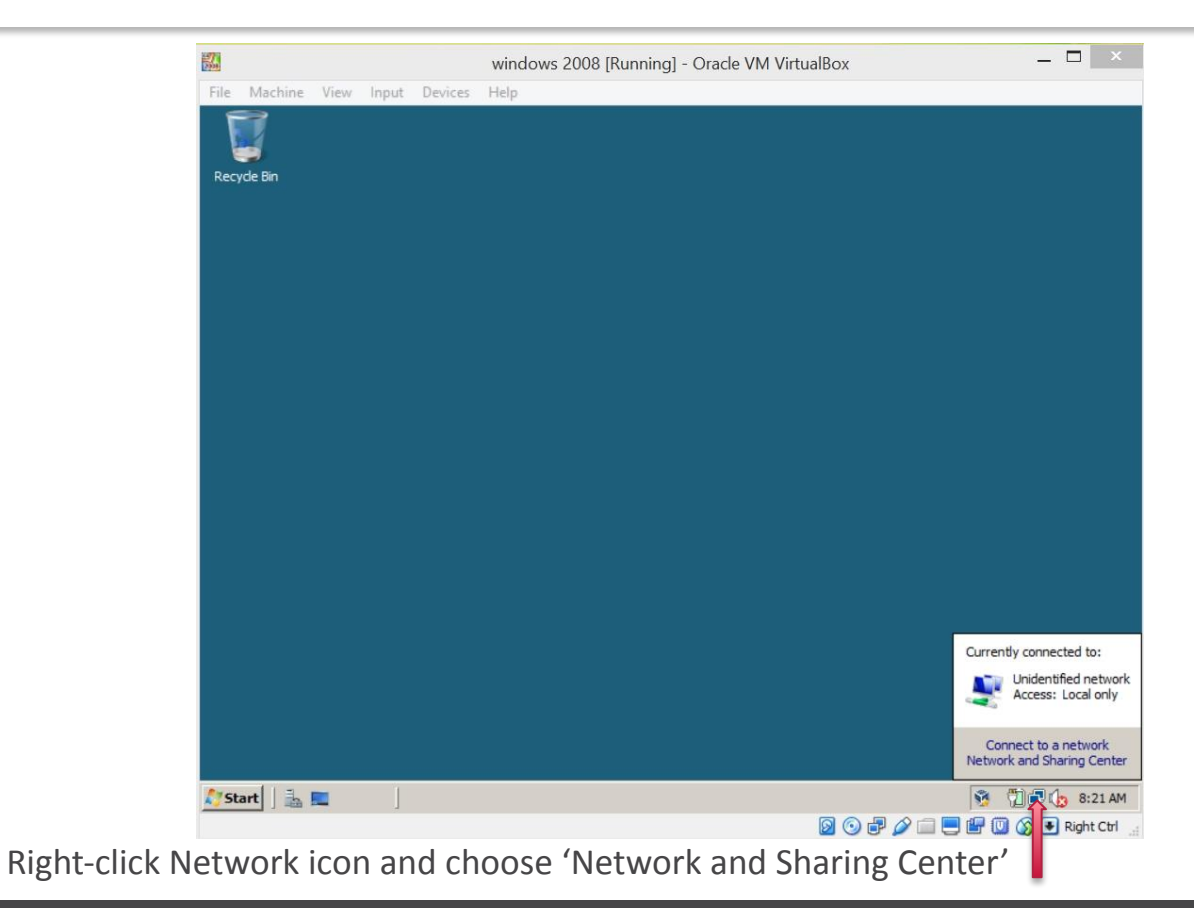

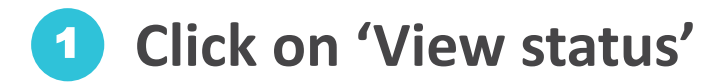

| File Machine View Input Devices Help   Internet Options   See also   Internet Options   See also   Internet Options   Set we al the files and folders I am sharing   On me all the files and folders I am sharing                                                                                                    |                                | windows 2008 [Runnii              | ng] - Oracle VM VirtualBox                     | _ 🗆 🗡                |
|----------------------------------------------------------------------------------------------------|--------------------------------|-----------------------------------|------------------------------------------------|----------------------|
| Iteletwork and Sharing Center     File Edit View Tools Help     Tasks   Wew computers and devices   Connect to a network   Set up a connections   Diagnose and repair     With View full map   WUNAVVSEX02FHOK   Unidentified network   Diagnose and repair     Unidentified network   Passor   Diagnose and repair     Unidentified network     Connection   Local only   Connection   Unidentified network   Connection   Unidentified network     Sec also   Internet Options   Windows Frewall     Show me all the files and folders I am sharing   Show me all the shared network folders on this computer     Start     Start     Start     Start     Start     Start     Start     Start     Start     Start     Start     Start     Start     Start     Start     Start     Start     Start     Start     Start     Start     Start     Start     Start     St                                                                                                    | File Machine View Input Dev    | rices Help                        |                                                |                      |
| Image: Network and Sharing Center     File   Edit   View Tools   Help     Tasks   View computers and devices   Connection a network   Setup a connections   Diagnose and repair     View full map   View full map <th>Retwork and Sharing Center</th> <th></th> <th></th> <th></th>                                                                                                    | Retwork and Sharing Center     |                                   |                                                |                      |
| File Edit View Tools Help     Tasks Network and Sharing Center     View computers and devices   Connect to a network   Set up a connections   Diagnose and repair     WIDI-AVYER/X027F/OK   Unidentified network   Unidentified network   Unidentified network   Unidentified network     Unidentified network     Unidentified netwo                                                                                                    | COC V Control Panel + Ne       | twork and Sharing Center          | 👻 🎦 Search                                     | <b>P</b>             |
| Tasks       Network and Sharing Center         View computers and devices       Connect to a network         Set up a connection or network       Manage network connections         Diagnose and repair       VIN-NY88X027HOK<br>(This computer)       Unidentified network)       Customize         Access       Local only       Connection       View status         Metwork discovery       Off       Image       Public folder sharing       Off         Network discovery       Off       Image       Public folder sharing       Off         See also       Show me all the files and folders I am sharing       Show me all the files and folders on this computer       Show me all the files and folders on this computer       Image                                                                                                    | File Edit View Tools Help      |                                   |                                                |                      |
| View computers and devices       View full map         Connect to a network       View full map         Set up a connection or network       View full map         Manage network connections       View full map         Diagnose and repair       View full map         View full map       View full map         View full map       View full map         View full map       View full map         View full map       View full map         View full map       View full map         View full map       View full map         View full map       View full map         View full map       View full map         View full map       View full map         View full map       View full map         View full map       View full map         View full map       View full map         View full map       View full map         Connection       Local only         Connection       Local only         Connection       Local Area Connection         Network discovery       Off         Public folder sharing       Off         Password protected sharing       On         Show me ail the files and folders I am sharing         Show me ail the shared network folders on t | Tacke                          |                                   |                                                | 0                    |
| Connect to a network   Set up a connection or network   Manage network connections   Diagnose and repair     Unidentified network (Public network)   Customize   Access   Local only   Connection   View status   Set up a connection   View status   Unidentified network (Public network)   Customize   Access   Local only   Connection   View status   Network discovery   Network discovery   Public folder sharing   Off   Pinter sharing   Off(no printers installed)   Printer sharing   Show me all the files and folders I am sharing   Windows Firewall     Show me all the files and folders I am sharing   Windows Firewall     Show me all the files and folders I am sharing   Show me all the shared network folders on this computer                                                                                                    | View computers and devices     | Network and Sharing Center        |                                                |                      |
| Set up a connection or network   Manage network connections   Diagnose and repair     Unidentified network (Public network)   Customize   Access   Local only   Connection   View status   Set up a connection   View status   Set up a connection   View status   Set up a connection   View status   Connection   Local Area Connection   View status   Set up a connection   View status   Set up a connection   View status   Password protected sharing   On   Show me all the files and folders I am sharing   Windows Firewall     Show me all the files and folders I am sharing   Show me all the shared network folders on this computer                                                                                                    | Connect to a network           |                                   |                                                | View full map        |
| Manage network connections   Diagnose and repair     WIN-NY88X02FHOK   Unidentified network   Vinidentified network     Version     Unidentified network     Vinidentified network     Vubic retwork     Unidentified network     Vinidentified network     Vinidentified network <th>Set up a connection or network</th> <th></th> <th></th> <th></th>                                                                                                    | Set up a connection or network |                                   |                                                |                      |
| WIN-MYSBX02PHOK Unidentified network Internet     Diagnose and repair WIN-MYSBX02PHOK Unidentified network Internet     Windentified network (Public network) Customize   Access Local only   Connection Local Area Connection   Windentified network discovery Off   Network discovery Off   File sharing Off   Public folder sharing Off   Printer sharing Off(no printers installed)   Internet Options Show me all the files and folders I am sharing   Windows Firewall Show me all the shared network folders on this computer                                                                                                    | Manage network connections     | 200                               |                                                |                      |
| See also Password protected sharing   Internet Options Show me all the files and folders I am sharing<br>Show me all the shared network folders on this computer                                                                                                    | Diagnose and repair            | WIN-NY8BXO2FH<br>(This computer   | IOK Unidentified network<br>)                  | Internet             |
| See also Password protected sharing   Internet Options Show me all the files and folders I am sharing<br>Show me all the shared network folders on this computer                                                                                                    |                                |                                   |                                                |                      |
| Access Local only   Access Local Area Connection   View status   Sharing and Discovery   Network discovery   Network discovery   Network discovery   Off   File sharing   Off   Public folder sharing   Off   Printer sharing   Off(no printers installed)   Password protected sharing   On   Internet Options   Windows Firewall   Show me all the files and folders I am sharing   Show me all the shared network folders on this computer                                                                                                    |                                | Sunidentified network (Pu         | ublic network)                                 | Customize            |
| Connection Local Area Connection   Sharing and Discovery   Network discovery   Network discovery   Petwork discovery   Itel sharing   Off   File sharing   Off   Public folder sharing   Off   Printer sharing   Off   Printer sharing   Off   Password protected sharing   On   Show me all the files and folders I am sharing   Show me all the shared network folders on this computer                                                                                                    |                                | Access                            | Local only                                     |                      |
| Sharing and Discovery         Network discovery         Network discovery         Pie sharing         File sharing         Off         Public folder sharing         Off         Printer sharing         Off(no printers installed)         Internet Options         Show me all the files and folders I am sharing         Windows Firewall         Show me all the shared network folders on this computer                                                                                                    |                                | Connection                        | Local Area Connection                          | View status          |
| Sharing and Discovery         Network discovery         Network discovery         File sharing         File sharing         Off         Public folder sharing         Off         Printer sharing         Off(no printers installed)         Password protected sharing         On         Internet Options         Show me all the files and folders I am sharing         Windows Firewall         Show me all the shared network folders on this computer                                                                                                    |                                |                                   |                                                | 1                    |
| Network discovery       • Off         File sharing       • Off         Public folder sharing       • Off         Public folder sharing       • Off         Printer sharing       • Off(no printers installed)         See also       Password protected sharing         Internet Options       Show me all the files and folders I am sharing         Windows Firewall       Show me all the shared network folders on this computer                                                                                                    |                                | Sharing and Discovery             |                                                |                      |
| File sharing       • Off         Public folder sharing       • Off         Public folder sharing       • Off         Printer sharing       • Off(no printers installed)         See also       Password protected sharing         Internet Options       Show me all the files and folders I am sharing         Windows Firewall       Show me all the shared network folders on this computer                                                                                                    |                                | Network discovery                 | © Off                                          | •                    |
| Public folder sharing       • Off         Printer sharing       • Off(no printers installed)         See also       Password protected sharing         Internet Options       Phow me all the files and folders I am sharing         Windows Firewall       Show me all the shared network folders on this computer                                                                                                    |                                | File sharing                      | e Off                                          | •                    |
| See also       Printer sharing       Off(no printers installed)         Internet Options       Password protected sharing       On         Windows Firewall       Show me all the files and folders I am sharing         Show me all the shared network folders on this computer         Image: Start       Retwork and Sharing                                                                                                    |                                | Public folder sharing             | © Off                                          | •                    |
| See also       Password protected sharing       On         Internet Options       Show me all the files and folders I am sharing         Windows Firewall       Show me all the shared network folders on this computer         Start       Image: Show me all the shared network folders in this computer                                                                                                    |                                | Printer sharing                   | <ul> <li>Off(no printers installed)</li> </ul> |                      |
| See also     Internet Options       Internet Options     Show me all the files and folders I am sharing       Windows Firewall     Show me all the shared network folders on this computer                                                                                                    | 567113210                      | Password protected sharing        | <b>9</b> Op                                    |                      |
| Internet Options<br>Windows Firewall Show me all the files and folders I am sharing<br>Show me all the shared network folders on this computer<br>Start L Retwork and Sharing                                                                                                    | See also                       |                                   | <b>C</b> ON                                    |                      |
| Windows Firewall     Show me all the shared network folders on this computer       Image: Start     Image: Show me all the shared network folders on this computer                                                                                                    | Internet Options               | Show me all the files and folders | I am sharing                                   |                      |
| 25 Start ] 🚋 📰 🛛 💱 Network and Sharing                                                                                                    | windows Firewall               | Show me all the shared network    | folders on this computer                       |                      |
|                                                                                                    | 🍂 Start 🛛 🛔 📰 🛛 👯 Ne           | etwork and Sharing                |                                                | 🥸 📆 🗊 🕼 8:22 AM      |
| 💹 🕑 🗗 🌽 🛄 🤑 Right Ctri 🔒                                                                                                    |                                |                                   | 0 🖓 🖓 🗖 🗖                                      | 🐨 🔟 🚫 🖲 Right Ctrl 💡 |

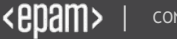

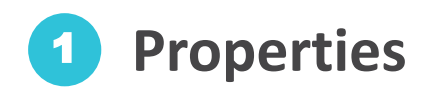

| Network and Sharing Center                                                                                                    |                                                                                                    |                                                      |                                                                      |
|----------------------------------------------------------------------------------------------------|----------------------------------------------------------------------------------------------------|------------------------------------------------------|----------------------------------------------------------------------|
| Control Panel • Ne                                                                                                    | twork and Sharing Center                                                                                                    | 👻 🔂 Search                                           |                                                                      |
| le Edit View Tools Help                                                                                                    |                                                                                                    |                                                      |                                                                      |
| Tasks<br>View computers and devices<br>Connect to a network<br>Set up a connection or network<br>Manage network connections<br>Diagnose and repair | General       Connection       IPv4 Connectivity:       IPv4 Connectivity:       Dvataisan:       Duration:       Speed:       Details   Activity Sent — | Local<br>Limited<br>Enabled<br>00: 16:01<br>1.0 Gbps | View full ma<br>— Wiew full ma<br>Internet<br>Customiz<br>View statu |
| See also<br>Internet Options<br>Windows Firewall                                                                                                   | Bytes: 356                                                                                                    | 60<br>Diagnose<br>Close                              | ×<br>•<br>•                                                          |

 Select Internet Protocol Version 4
 Properties

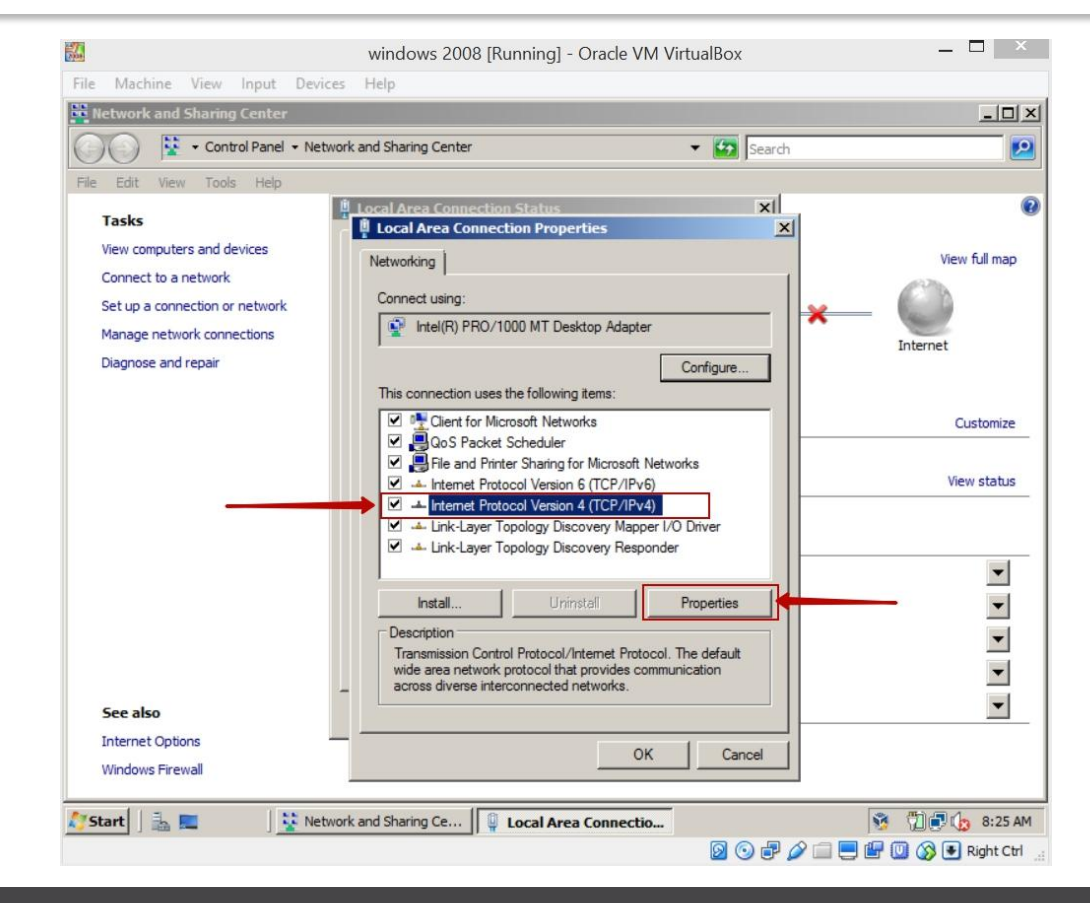

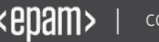

 Obtain an IP address automatically
 Obtain DNS server address automatically

|                                | land Sharing Control                  |                                     |              |
|--------------------------------|---------------------------------------|-------------------------------------|--------------|
|                                | k and sharing Center                  | Search                              |              |
| ile Edit View Tools Help Tasks | Local Area Connection Status          | x  <br>x                            |              |
| View computers and devices     | Ne Internet Protocol Version 4 (TCP/I | Pv4) Properties                     | View full ma |
| Connect to a network           | General Alternate Configuration       |                                     | 6            |
| Set up a connection or network | Vou can get IR gettinge assigned aut  | omatically if your patwork supports |              |
| Manage network connections     | this capability. Otherwise, you need  | to ask your network administrator   | Internet     |
| Diagnose and repair            | for the appropriate IP settings.      |                                     |              |
|                                | C Obtain an IP address automatic      | cally                               |              |
|                                | C Use the following IP address:       |                                     | Customiz     |
|                                | IP address:                           | · · · · · · ·                       |              |
|                                | Subnet, mask:                         |                                     | View statu   |
|                                | Default gateway:                      |                                     |              |
|                                | Obtain DNS server address aut         | tomatically                         |              |
|                                | C Use the following DNS server a      | ddresses:                           | -            |
|                                | Preferred DNS server:                 |                                     | <b>-</b>     |
|                                | Alternate DNS server:                 |                                     | II -         |
| See also                       |                                       | Advanced                            | •            |
| Internet Options               | . —                                   |                                     |              |
| Windows Firewall               |                                       | OK Cancel                           | 1            |

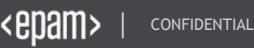

Now your Virtual Machine is almost ready for a long and courageous journey, but you must do one more thing before venturing forth...

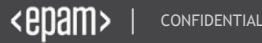
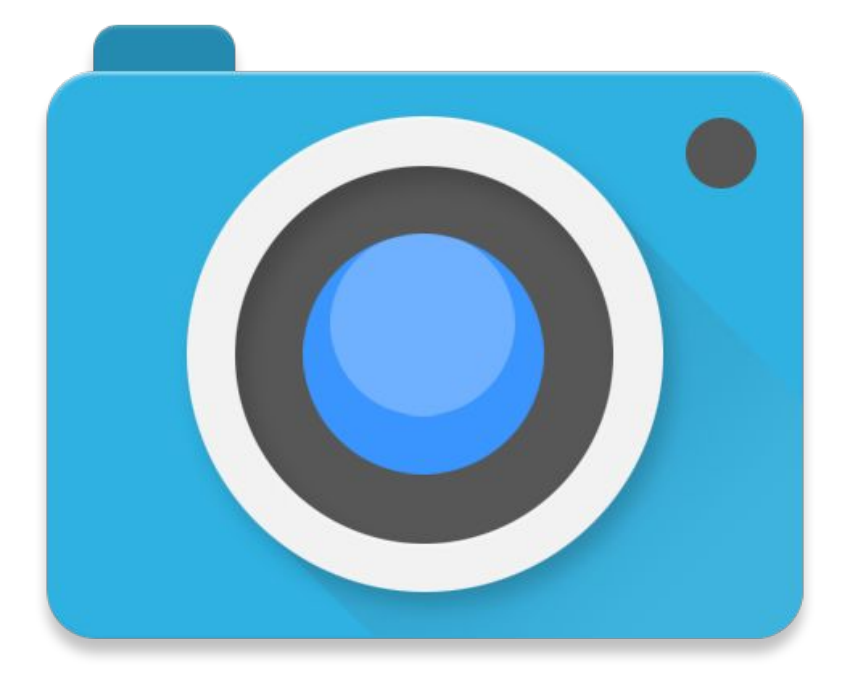

# A snapshot

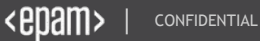

A snapshot is a "point in time image" of a virtual guest operating system (VM). That snapshot contains an image of the VMs disk, RAM, and devices at the time the snapshot was taken. With the snapshot, you can return the VM to that point in time, whenever you choose. All changes made after the snapshot was taken may be based on that snapshot information (incremental changes). You can take snapshots of your VMs, no matter what guest OS you have and the snapshot functionality can be used for features like performing image level backups of the VMs without ever shutting them down.

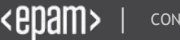

**Open tab 'Snapshots'** 

Click on icon 'Take a snapshot'

| Ũ                                | Oracle VM VirtualBox Manager | ×                     |
|----------------------------------|------------------------------|-----------------------|
| File Machine Help                |                              |                       |
| New Settings Discard Start       |                              | ② Details ③ Snapshots |
| EPBYMINW1234T3_win7_I ()         |                              |                       |
| EPBYMINW1234T4_win7_I ()         | Current State                |                       |
| win7_x32_ie11 (dean) Powered Off |                              |                       |
| windows 2008<br>2008 Dewered Off |                              |                       |
|                                  |                              |                       |
|                                  |                              |                       |
|                                  |                              |                       |
|                                  |                              |                       |
|                                  |                              |                       |
|                                  |                              |                       |

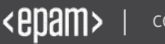

- 1 Enter the name
- 2 Enter the description (optional)

| 0                                   | Oracle VM VirtualBox Manager                                                        | _ 🗆 📉     |
|-------------------------------------|-------------------------------------------------------------------------------------|-----------|
| File Machine Help                   |                                                                                     |           |
| New Settings Discard Start          | 🥝 Details                                                                           | Snapshots |
| EPBYMINW1234T3_win7_I ()            | Take Snapshot of Virtual Machine                                                    |           |
| EPBYMINW1234T4_win7_I ()            | Enter the name here (e.g. Clear VM)                                                 |           |
| win7_x32_ie11 (dean)<br>Powered Off | Snapshot Description<br>And the description with some useful for you<br>information |           |
| windows 2008                        |                                                                                     |           |
|                                     |                                                                                     |           |
|                                     |                                                                                     |           |
|                                     |                                                                                     |           |
|                                     | OK Cancel Help                                                                      |           |
|                                     |                                                                                     |           |
|                                     | E.                                                                                  |           |

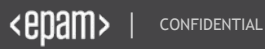

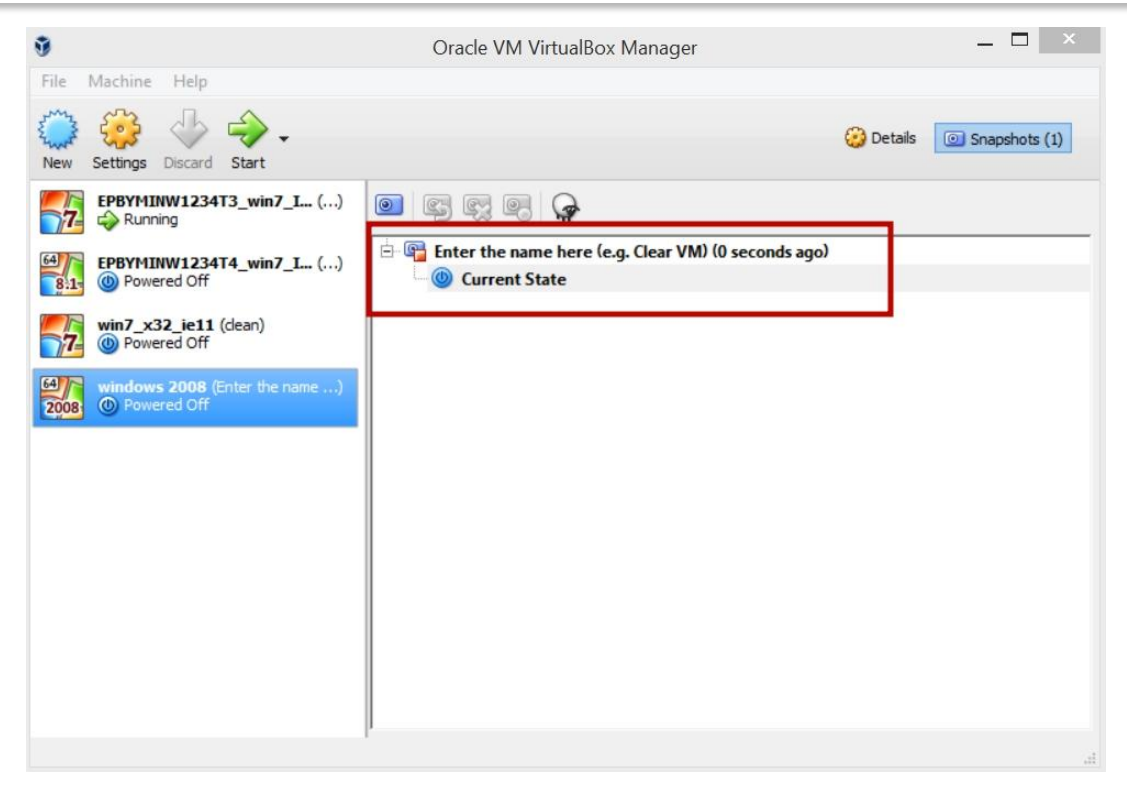

This is your first snapshot, it's useful to take it every time before major changes you plan to do to your Virtual Machine

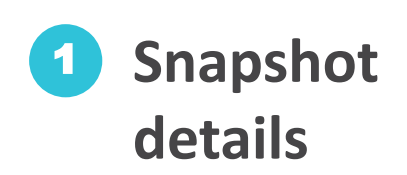

| 🗿 Oracle VM Virtu                                                                                                    | ualBox Manager — 🗖 🗙                                                                                                    |
|----------------------------------------------------------------------------------------------------|----------------------------------------------------------------------------------------------------|
| File Machine Help                                                                                                    | 🕫 Details of Enter the name here (e.g. Clear VM) (window 📍 🔍                                                                                                    |
| New Settings Discard Start                                                                                                    | Name: Enter the name here (e.g. Clear VM) Taken: 6:47:03 PM                                                                                                    |
| New Settings Discard Start         EPBYMINW1234T3_win7_L ()         Powered Off         EPBYMINW1234T4_win7_L ()         EPBYMINW1234T4_win7_L ()         EPBYMINW1234T4_win7_L ()         Powered Off         Win7_x32_ie11 (dean)         Powered Off         Windows 2008 (Enter the name)         Powered Off         Powered Off | Description: And the description with some useful for you information                                                                                                    |
|                                                                                                    | Details:       General       Ame:       windows 2008         Name:       Windows 2008 (64-bit)         System       Base Memory:       2048 MB         Processor(s):       1         Execution Cape:       100%         Boot Order:       Floppy, Optical, Hard Disk         VT-x/AMD-V:       Enabled         Nested Paging:       Enabled         Paravirtualization Interface:       Default         OK       Cancel |

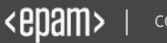

To restore machine's certain state:

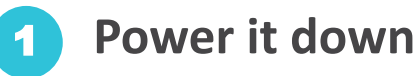

- **2** Choose the snapshot
- 3 Click on the icon 'Restore...', restore and start VM

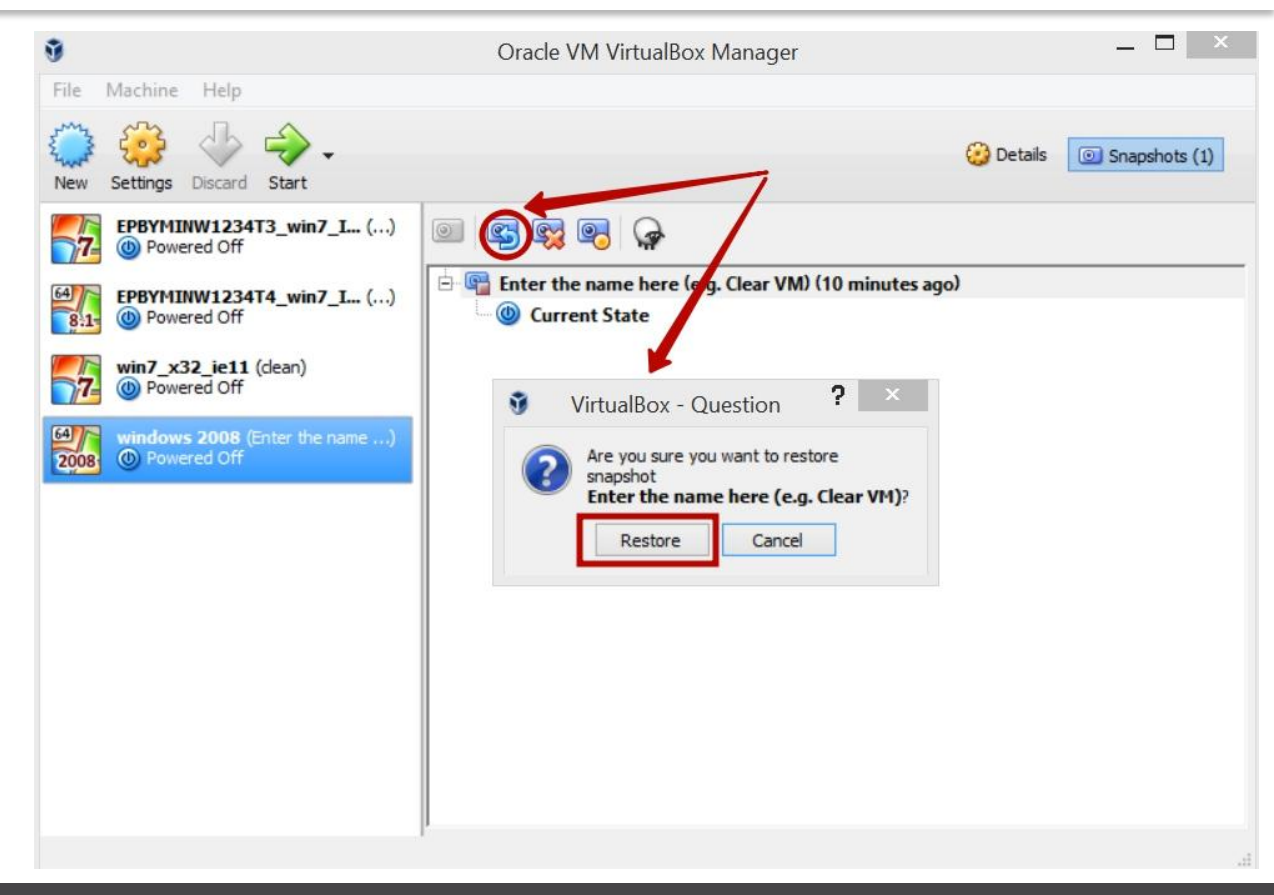

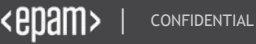

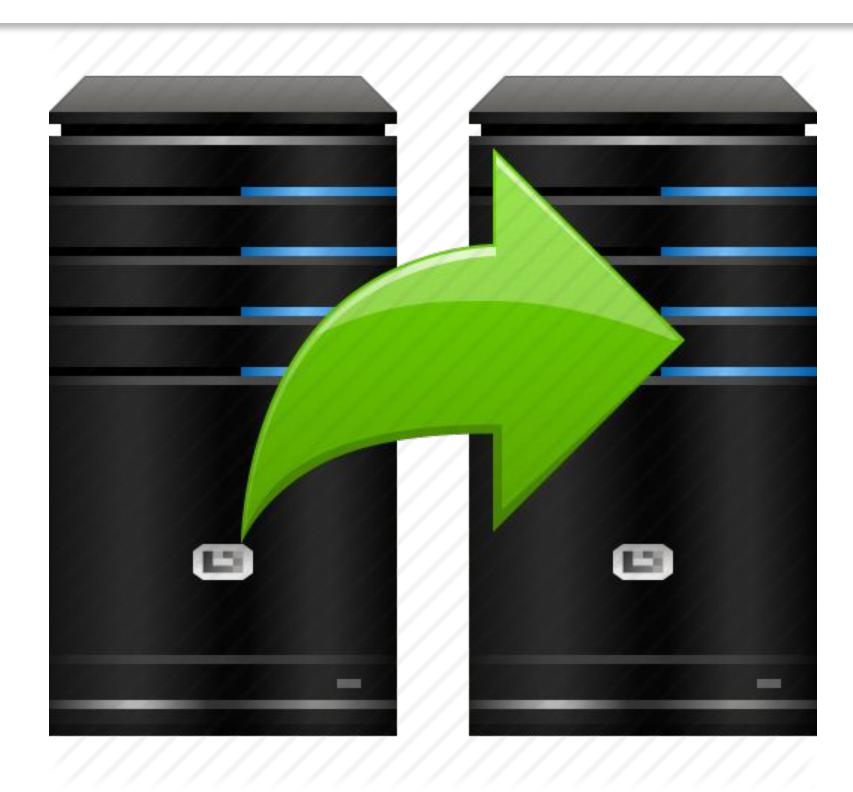

## A clone

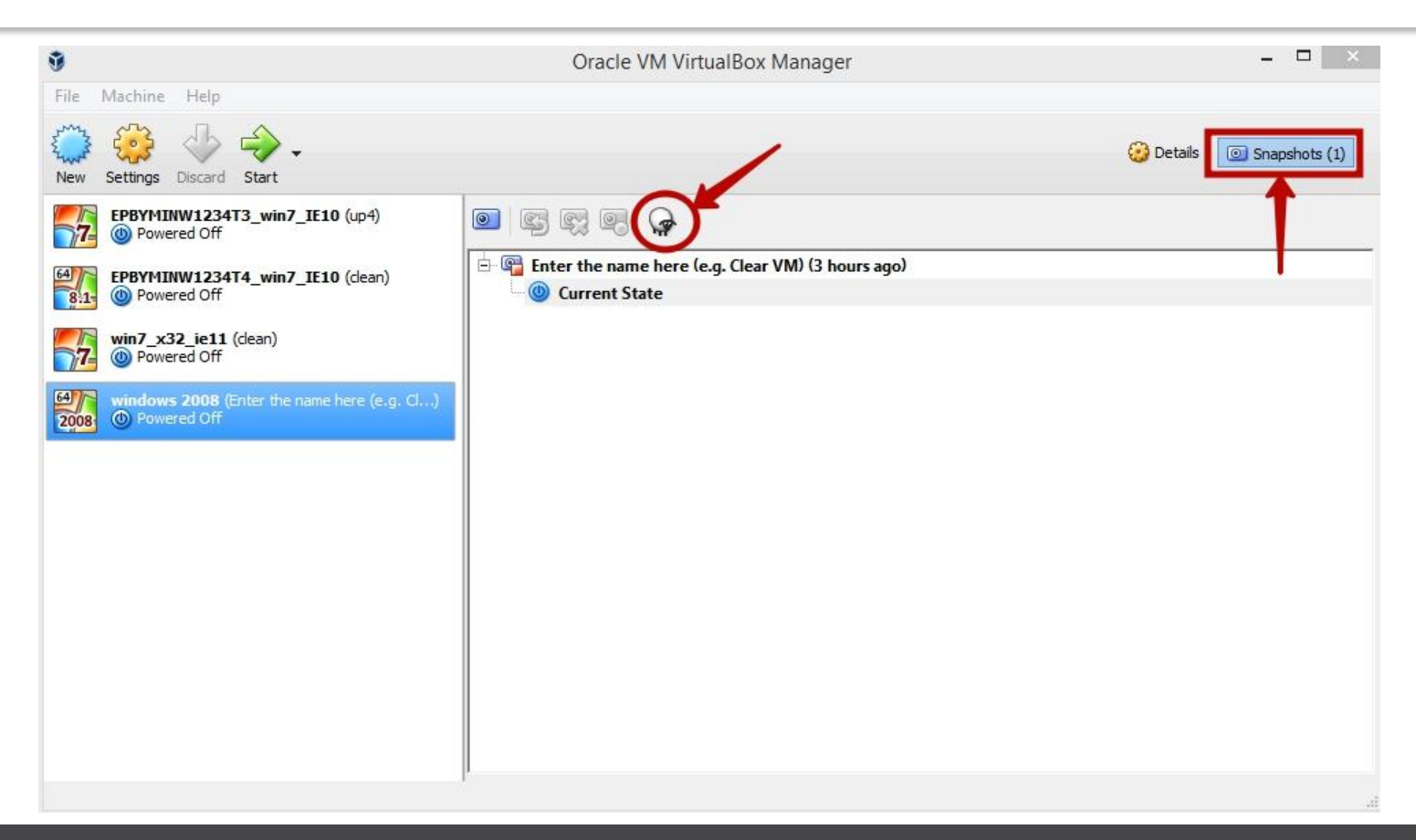

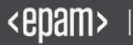

| 9                                                                                                    | Oracle VM VirtualBox Manager                                                                                                    | - 🗆 🗡                     |
|----------------------------------------------------------------------------------------------------|----------------------------------------------------------------------------------------------------|---------------------------|
| File Machine Help                                                                                                    |                                                                                                    |                           |
| New Settings Discard Start                                                                                                    |                                                                                                    | 😳 Details 💿 Snapshots (1) |
| EPBYMINW1234T3_win7_IE10 (up4)         Powered Off         Powered Off         Powered Off         Powered Off         Powered Off         Powered Off         Powered Off         Powered Off         Powered Off         Powered Off         Powered Off         Powered Off         Powered Off         Powered Off | Clone Virtual Machine  New machine name  Please choose a name for the new virtual machine. The new machine will be a clone of the machine windows 2008.  Windows 2008 Clone  Reinitialize the MAC address of all network cards  Expert Mode Next Cancel |                           |

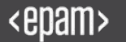

| 0                                                                                                    | Oracle VM VirtualBox Manager                                                                                                    | - 🗆 ×                     |
|----------------------------------------------------------------------------------------------------|----------------------------------------------------------------------------------------------------|---------------------------|
| File Machine Help                                                                                                    |                                                                                                    |                           |
| New Settings Discard Start                                                                                                    |                                                                                                    | 🧭 Details 💿 Snapshots (1) |
| EPBYMINW1234T3_win7_IE10 (up4)         Powered Off         Powered Off | <ul> <li>Clone Virtual Machine</li> <li>Clone type</li> <li>Please choose the type of done you wish to create.</li> <li>If you choose Full clone, an exact copy (including all virtual hard disk files) of the original virtual machine will be created.</li> <li>If you choose Linked clone, a new machine will be created, but the virtual hard disk files will be tied to the virtual hard disk files of original machine and you will not be able to move the new virtual machine to a different computer without moving the original as well.</li> <li>If you create a Linked clone then a new snapshot will be created in the original virtual machine as part of the doning process.</li> <li>Full done</li> <li>Linked clone</li> </ul> |                           |
|                                                                                                    | Next Cancel                                                                                                    |                           |
|                                                                                                    |                                                                                                    |                           |

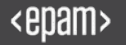

| 9                                                                                                    | Oracle VM VirtualBox Manager                                                                                                    | ×                         |
|----------------------------------------------------------------------------------------------------|----------------------------------------------------------------------------------------------------|---------------------------|
| File Machine Help                                                                                                    |                                                                                                    |                           |
| New Settings Discard Start                                                                                                    |                                                                                                    | 😳 Details 💿 Snapshots (1) |
| EPBYMINW1234T3_win7_IE10 (up4)         Powered Off         Powered Off         Powered Powered Powe | <ul> <li>Clone Virtual Machine</li> <li>Clone Virtual Machine</li> <li>Snapshots</li> <li>Please choose which parts of the snapshot tree should be cloned with the machine.</li> <li>If you choose Current machine state, the new machine will reflect the current state of the original machine and will have no snapshots.</li> <li>If you choose Everything, the new machine will reflect the current state of the original machine and will have no snapshots for all snapshots in the original machine.</li> <li>Current machine state</li> <li>Everything</li> <li>Clone</li> </ul> |                           |

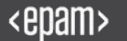

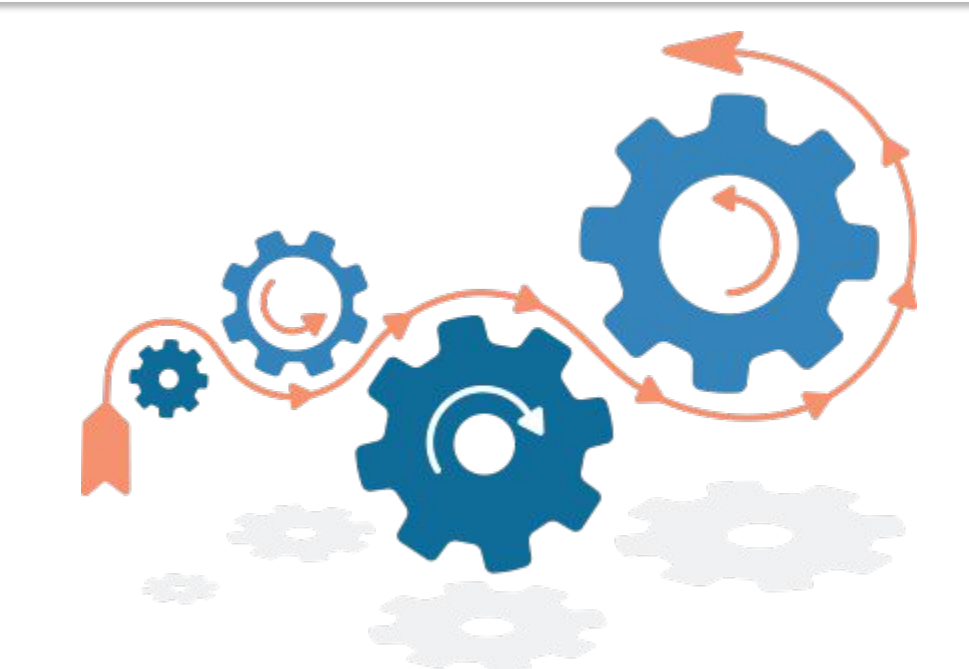

## **Cool features**

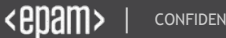

VirtualBox offers a set of useful features for user's convenience and work experience, all of them are available after guest tools installation:

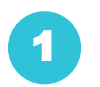

Shared Folders

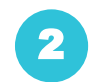

- Seamless mode
- 3 Fullscreen mode
- 4 Encryption

5 Drag'n'Drop

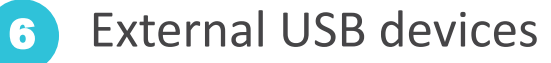

- Video Capture
- 8

7

Customization of User Interface

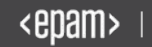

#### **Shared folders**

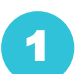

click Devices > Shared Folders (if VM is running) click Settings > Shared Folders (if VM is stopped)

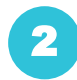

Click on '+' button

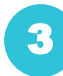

Choose the path or drive

| 9                                                                                                    | Oracle VM VirtualBox Manager                                                                                                    | _ 🗆 🛛                  |
|----------------------------------------------------------------------------------------------------|----------------------------------------------------------------------------------------------------|------------------------|
| File Machine Help                                                                                                    | Windows 2008 - Settings     ?       General     Shared Folders                                                                                                    | etails 💿 Snapshots (1) |
| EPBYHIIW1234T3         Powered Off         EPBYHIIW1234T4_         Powered Off         Powered Off         win7_x32_ie11 (de.         Powered Off         win8_x2008         Win8_x2008         Entropy         Powered Off | System Folders List   Display Name Path   Auto-mount Access   Auto-mount Access   Auto-mount Access   Auto-mount Access   Folder Path   Polder Path   Polder Path   Polder Path   Polder Path   Polder Path   Polder Path   Polder Name:   DRIVE   Read-only   VISB   Shared Folders   User Interface |                        |
|                                                                                                    | Invalid settings detected 🕅 OK Cancel Help                                                                                                    |                        |

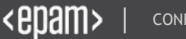

|                                          | iter 👻                                   | • 🕅 Carr                       | +                                                                                                    |
|------------------------------------------|------------------------------------------|--------------------------------|----------------------------------------------------------------------------------------------------|
|                                          |                                          | Sear (                         |                                                                                                    |
| ile Edit View Tools<br>Organize 🔻 🔠 Viev | Help<br>Is  Visitem properties           | a program 🛛 🖵 Map network driv | e 🧧 Open Control Panel 🥡                                                                                        |
| avorite Links                            | Name                                     | ▼ Type ▲                       | ▼ Total Size                                                                                                    |
| Desimilar                                | Hard Disk Drives (1)                     |                                | di Sana di Sana di Sana di Sana di Sana di Sana di Sana di Sana di Sana di Sana di Sana di Sana di Sana di Sana |
| Pictures                                 | Local Disk (C:)                          | Local Disk                     | 24.9 GB                                                                                                    |
| Music                                    | Devices with Removable Storage (1)       |                                |                                                                                                    |
| Recently Changed                         |                                          |                                |                                                                                                    |
| Searches                                 | CD Drive (D:) VirtualBox Guest Additions | CD Drive                       | 56.0 MB                                                                                                    |
| Public                                   | Network Location (1)                     |                                |                                                                                                    |
|                                          | D_DRIVE (\\vboxsrv) (E:)                 | Network Drive                  | 385 GB                                                                                                    |
|                                          |                                          |                                |                                                                                                    |
| olders ·                                 |                                          | iration Tacke                  | <b>國 問題作。12-10</b> 0                                                                                            |

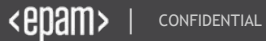

Seamless mode is a graphical mode which merges host's and guest's desktops together for more convenient work

Toggle Seamless – RightCtrl+L

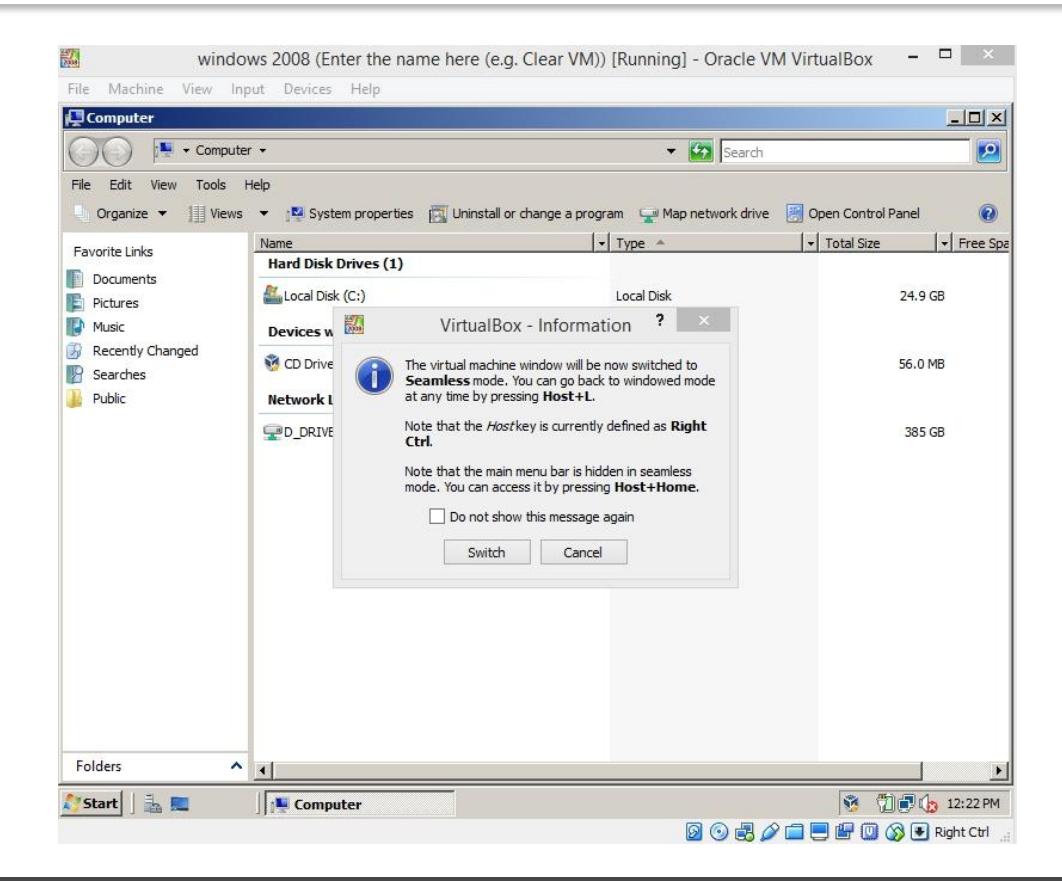

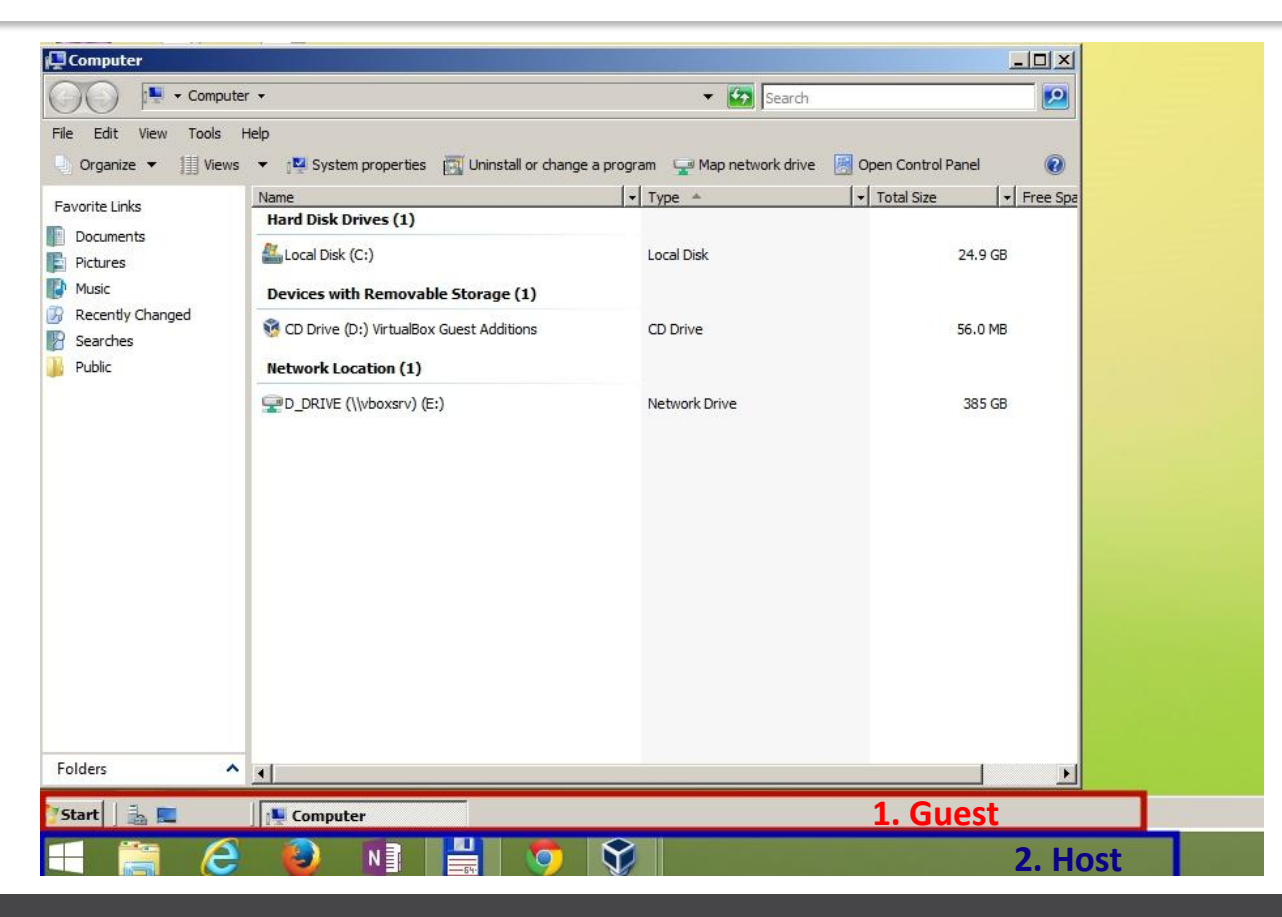

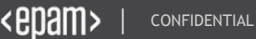

Fullscreen is for those who want dive into an operation system deeper. Simple yet effective, you won't see your host, just the guest

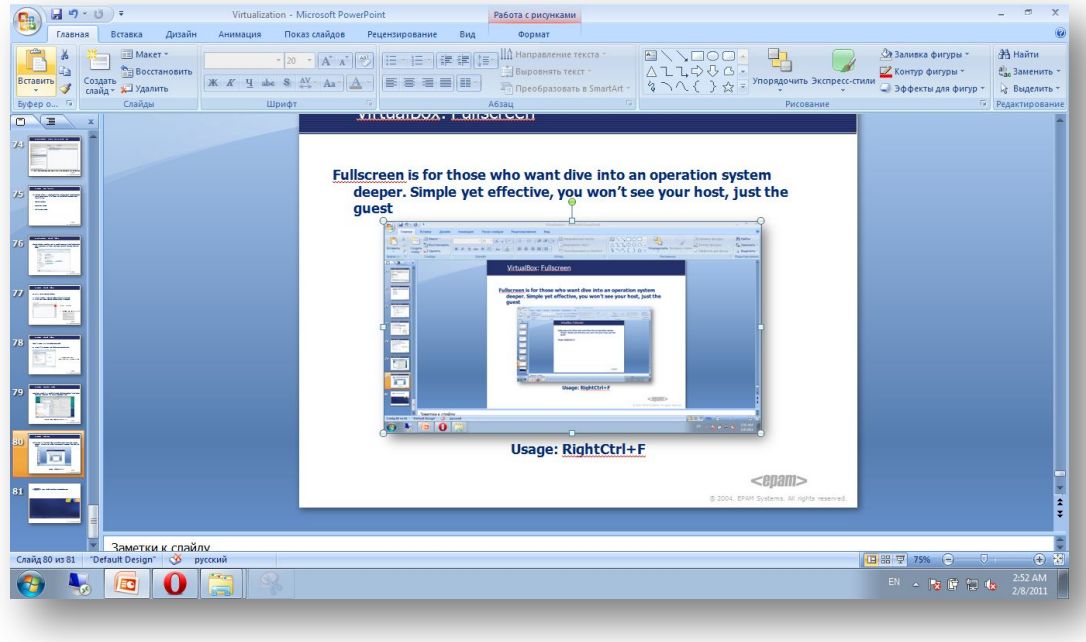

Usage: RightCtrl+F

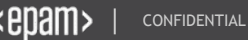

| Ũ                                                                                                    | Oracle VM VirtualBox Manager                                                                                                    | - 🗆 🗡         |
|----------------------------------------------------------------------------------------------------|----------------------------------------------------------------------------------------------------|---------------|
| File Machine Help                                                                                                    | windows 2008 - Settings                                                                                                    |               |
| New Settings Discard Start                                                                                                    | General General                                                                                                    | Snapshots (1) |
| EPBYMINW1234T3_win.         Powered Off         Powered Off | System Basic Advanced Description   Display Image Encryption   Storage Encryption Cipher: AES-XTS256-PLAIN64   Audio Enter New Password:   Audio Confirm New Password:   Network   Serial Ports   Shared Folders   Shared Folders   User Interface |               |
|                                                                                                    | Invalid settings detected 🕅 OK Cancel Help                                                                                                    |               |

#### Encryption

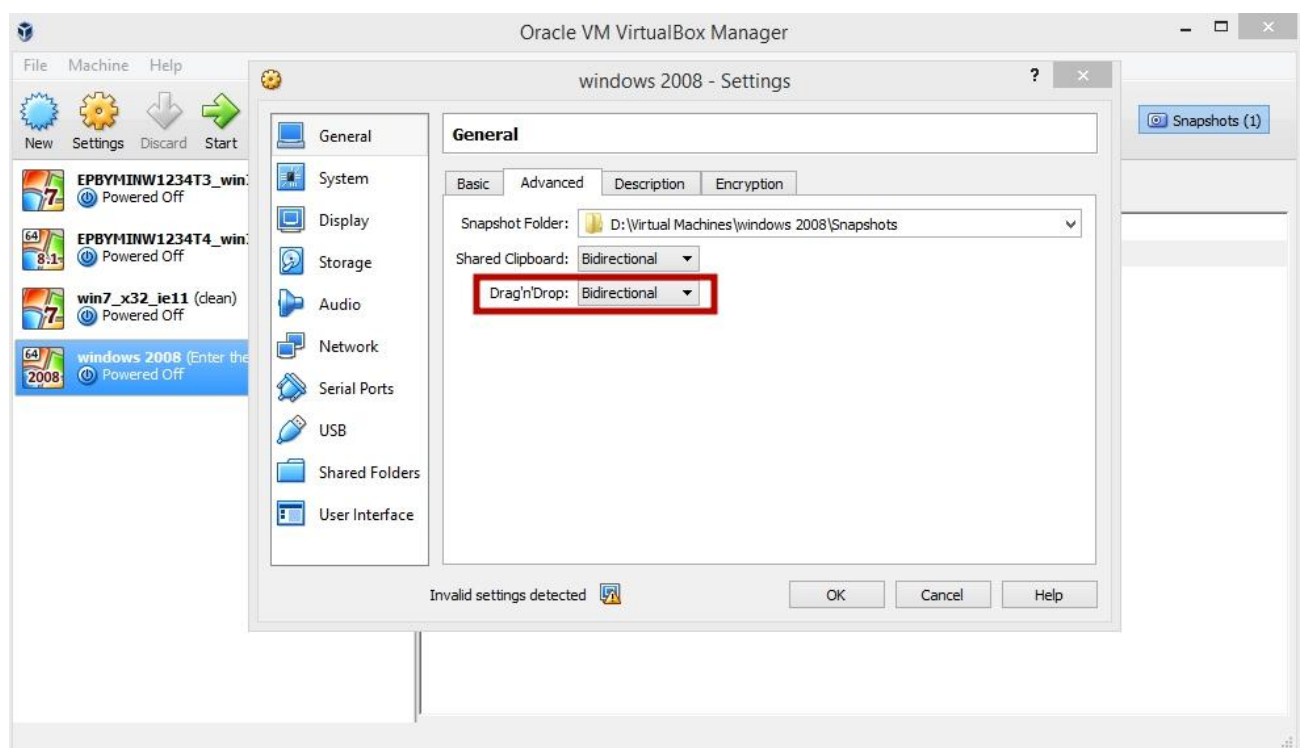

#### Drag'n'Drop

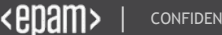

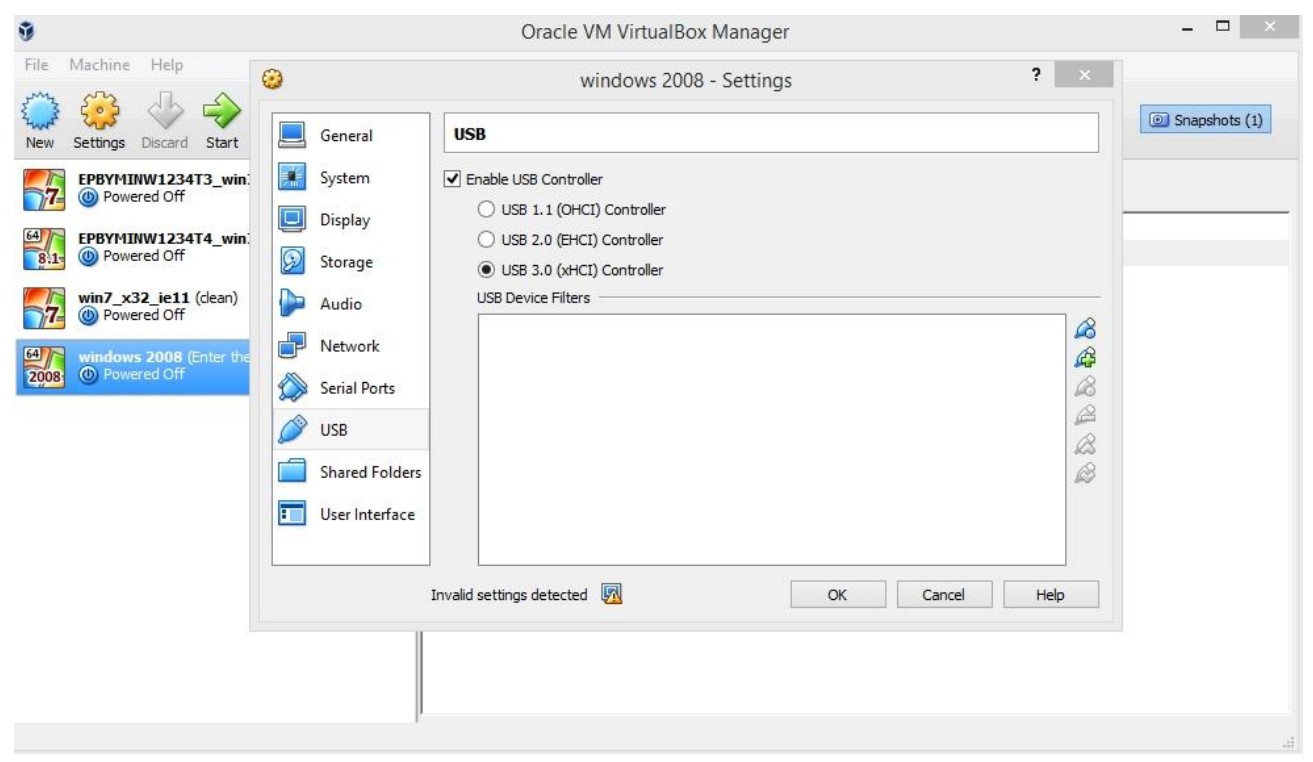

#### **External USB devices**

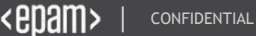

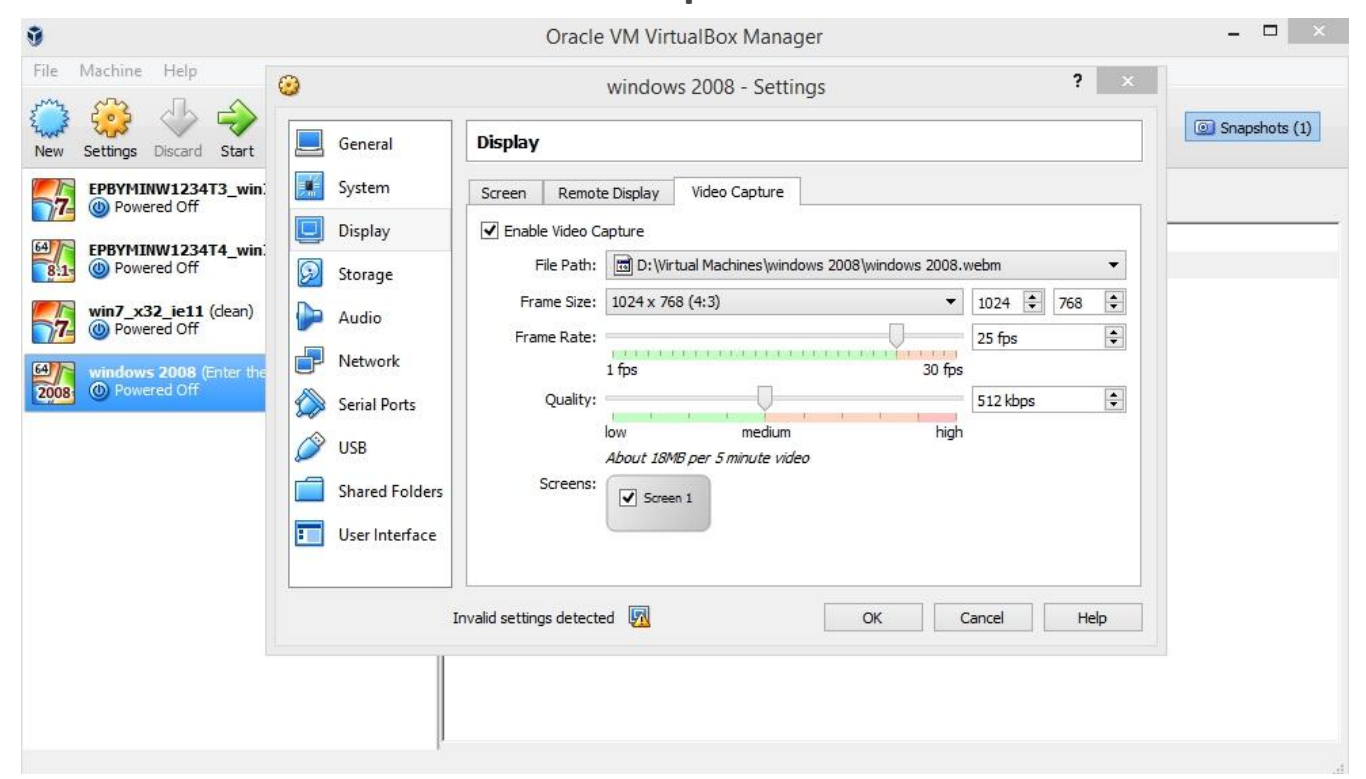

#### **Video Capture**

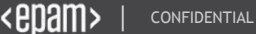

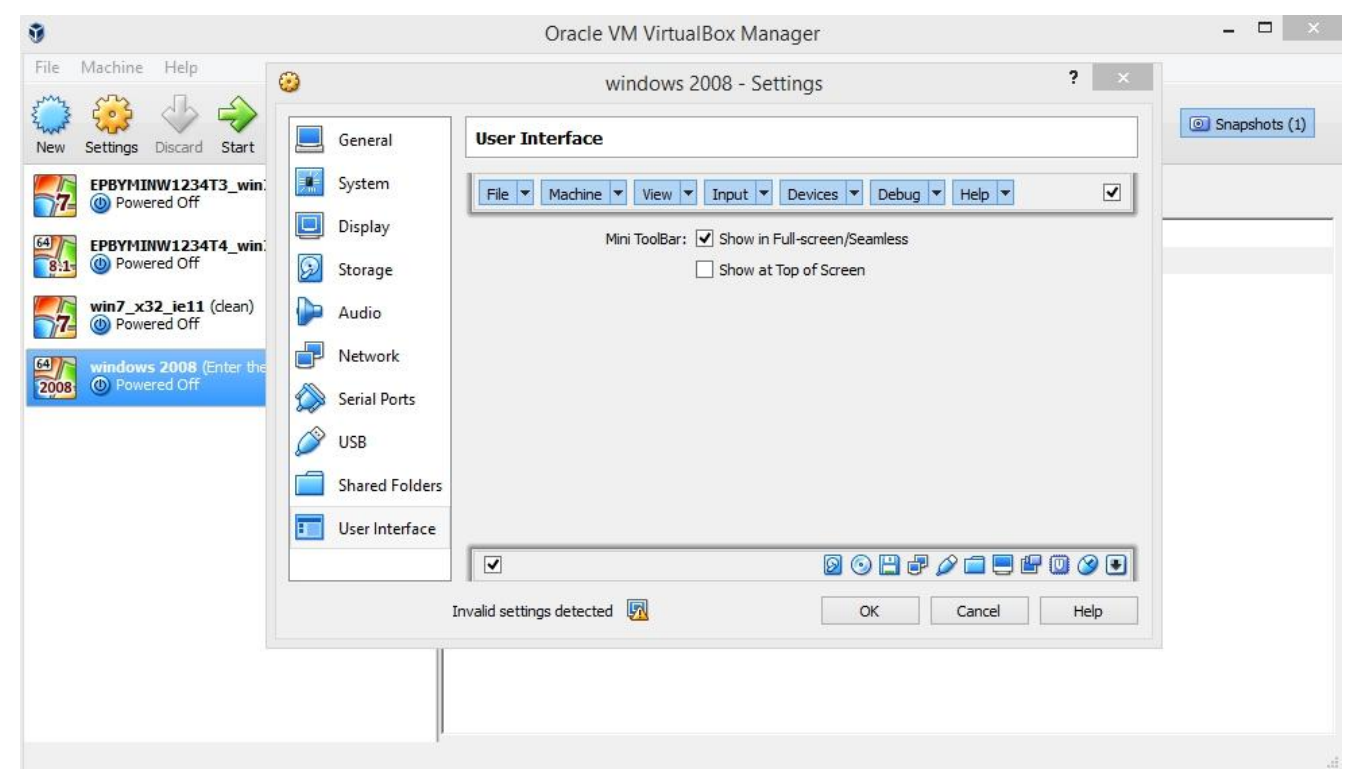

#### **Customization of User Interface**

## **EPAM deploy**

# **EPAM deploy**

Described here: <u>\\epam.com\sam\SoftArchive\EPAM\_Images\EPM-GESS\_Deploying\_SI\_to\_VM.docx</u>

- 1. By default you can install only workstation-class OS (Win7, Win8, Win10). To have server OS in VM you need to receive MSDN subscription to be on safe side from licensing point of view.
- 2. Oracle Virtual Box added as virtualization tool.
- 3. You cannot run a procedure in EPAM office that do not have server farm installed (London, Zurich, Boston, etc).
- 4. You cannot run the procedure from outside of office LAN (VPN will not help here).
- 5. Procedure is automated and simple enough.
- 6. You installed licensed copy of OS and software.
- 7. Virtual machine is properly configured and managed, i.e. security updates installed, antivirus running.

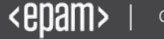

#### **Useful Links**

Virtualization links: http://www.vmgu.ru/articles http://en.wikipedia.org/wiki/Hardware\_virtualization http://en.wikipedia.org/wiki/Full\_virtualization http://en.wikipedia.org/wiki/Paravirtualization http://en.wikipedia.org/wiki/Operating\_system-level\_virtualization http://en.wikipedia.org/wiki/Operating\_system-level\_virtualization http://en.wikipedia.org/wiki/Virtual\_machine http://en.wikipedia.org/wiki/Comparison\_of\_platform\_virtual\_machines http://en.wikipedia.org/wiki/Hardware\_emulation http://en.wikipedia.org/wiki/Hardware\_emulation

VirtualBox related links: <u>http://www.virtualbox.org/wiki/User\_HOWTOS</u> <u>http://www.virtualbox.org/manual/ch12.html</u> <u>http://www.virtualbox.org/manual/UserManual.html</u> <u>http://www.virtualbox.org/wiki/Downloads</u>

Interesting:

http://www.vmgu.ru/articles/red-pill-virtualization-security http://en.wikipedia.org/wiki/Blue\_Pill\_%28malware%29 http://qubes-os.org/Architecture.html

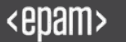

# Thank you for attention!

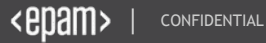